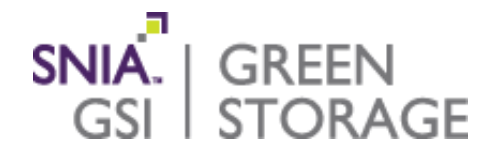

### SPECsfs2014 within Emerald

### Don Capps

#### SNIA Emerald<sup>™</sup> Training

SNIA Emerald™ Power Efficiency Measurement Specification

Version 3.0

February-March 2018

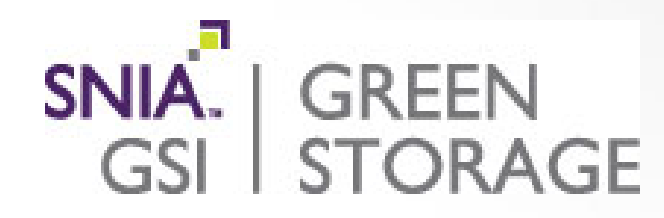

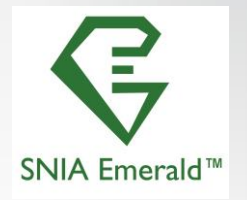

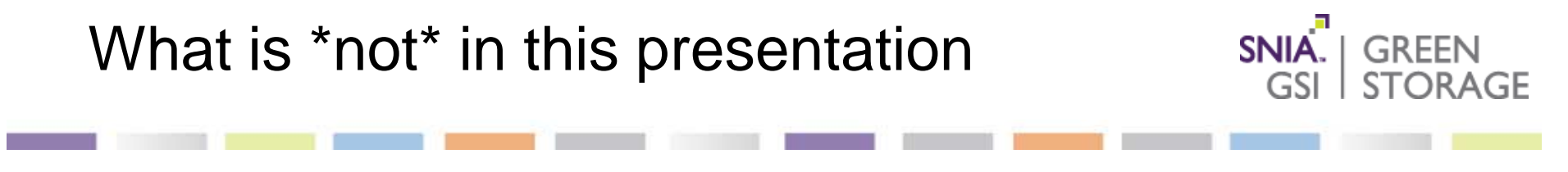

- How to setup AC power
- How to setup the Power meter
- How to install and setup Windows or Unix systems.
- How to setup and properly configure DNS (Windows or Unix)
- How to setup the switches and NICs in your lab.
- How to install, and properly configure a Windows Active directory domain.
- How to properly setup a lab to handle high stress workloads.

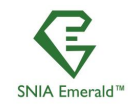

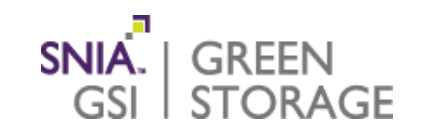

- Video: Application level benchmarking with SPECsfs2014 <u>https://youtu.be/4wfeM1q0zHA</u>
- Video: Using SPEC SFS with the SNIA Emerald Program for EPA Energy Star Data Center Storage Program <u>https://youtu.be/7gDgcDYatvM</u>

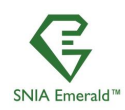

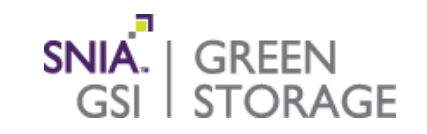

- Block diagram of the benchmark architecture
- What is sFlow®
- Setting up sFlow on switches
- Setting up sFlow collection
- Installing client operating systems
- Configuring client nodes
  - Installing Python (if needed)
  - Installing SPECsfs2014 software
  - Disable firewalls (lptables and selinux)
  - Setting up ssh with keys, not passwords.
  - Client OS tunes
  - Two NICs is good idea. One for client access/control and the other for data movement.
  - How much RAM for the workloads.

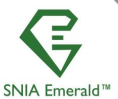

SNIA Emerald™ Training ~ February–March 2018

www.sniaemerald.com

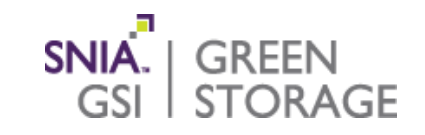

### Ensure that DNS is properly configured

### Setting up storage server

- Tuning storage server
- Balancing load across spindles and NICs
- Allocating enough space for the workloads.

### Configuring SPECsfs2014

- CLIENT\_MOUNTPOINTS=
   USER=
- BENCHMARK=
- LOAD=
- NUM\_RUNS =

INCR\_LOAD= WARMUP\_TIME=

PASSWORD=

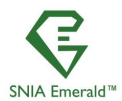

SNIA Emerald™ Training ~ February–March 2018

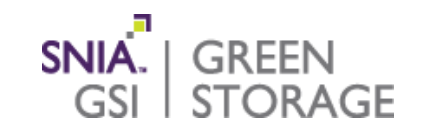

### Running SPECsfs2014

- Starting it running
- Monitoring its progress
- Examining the results

Finding the optimal peak performance for each workload

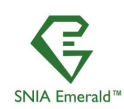

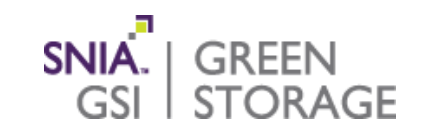

Merging the sFlow data with the power meter results
 Tag2014

Filling out the TDR

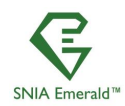

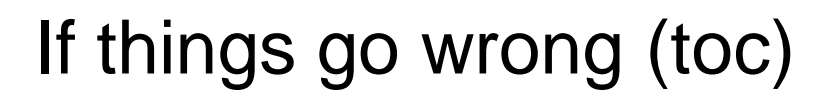

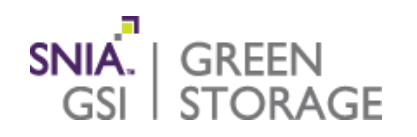

- Examining the SFS2014 logs
- Client process logs
- Summary logs
- Client performance logs
- Console output

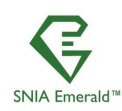

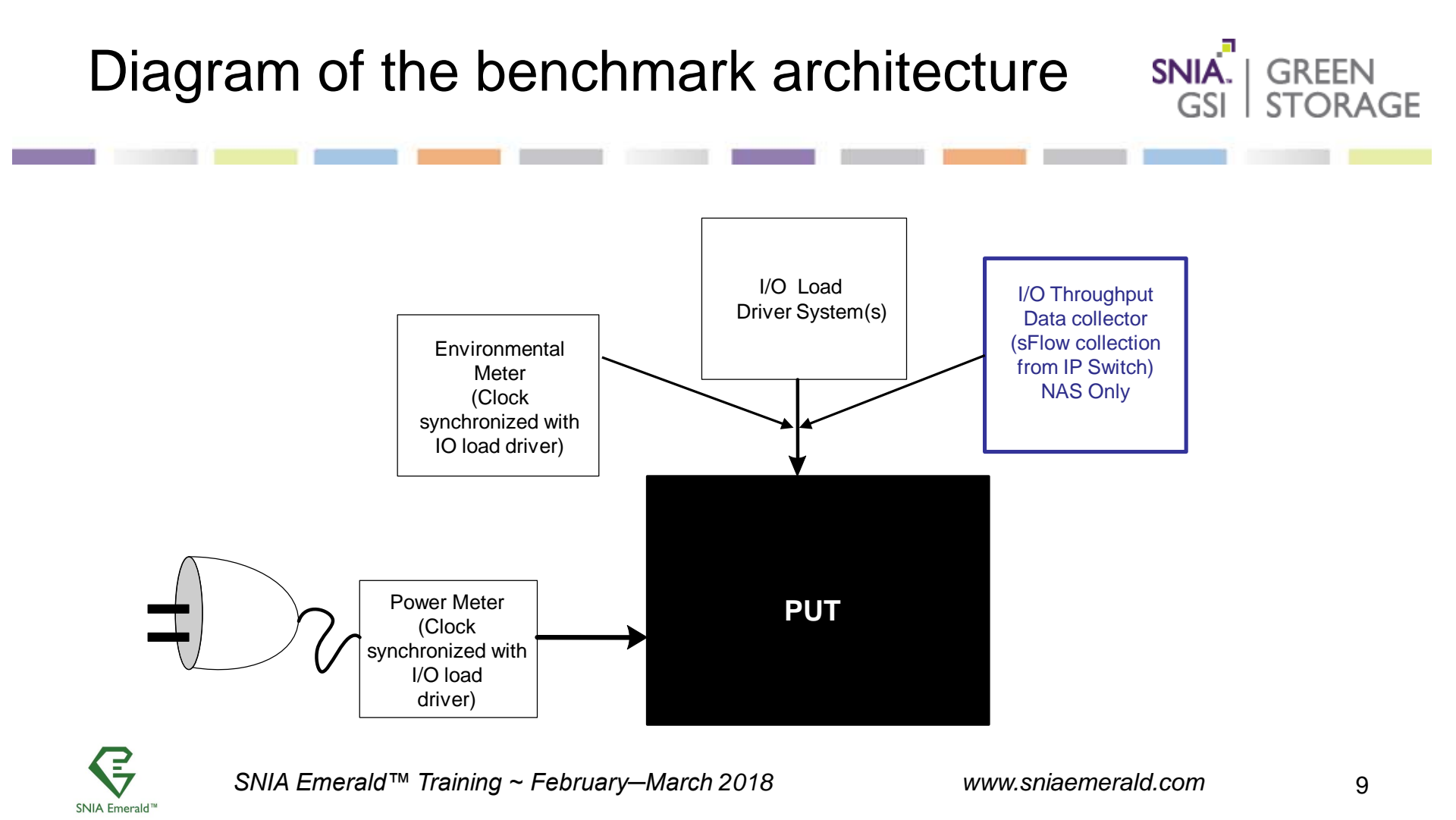

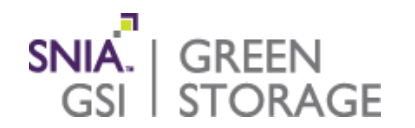

- sFlow is the leading, multi-vendor, standard for monitoring highspeed switched and routed networks.
- SFlow technology is built into network equipment and gives complete visibility into network activity, enabling effective monitoring, management and control of network resources.
- SFlow is available from most leading network equipment vendors, including: Alcatel-Lucent, Allied Telesis, Arista, Brocade, Cisco, Dell, D-Link, Enterasys, Extreme, Fortinet, Hewlett-Packard, Hitachi, Huawei, IBM, Juniper Networks, NEC and ZTE. For a complete list of products supporting sFlow, see <u>sFlow.org</u>.

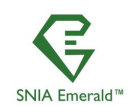

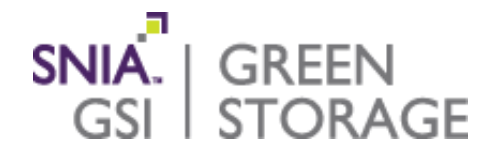

SNIA Emerald<sup>™</sup> Training

SNIA Emerald<sup>™</sup> Power Efficiency Measurement Specification

Version 3.0

February-March 2018

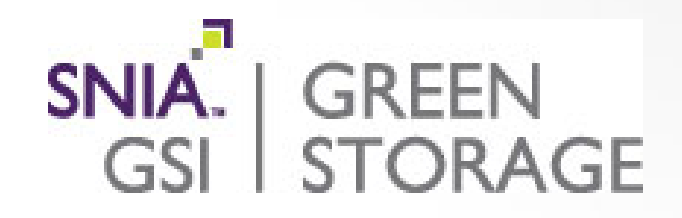

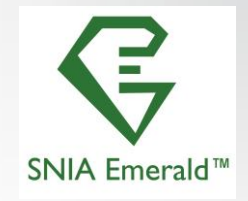

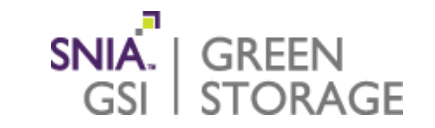

### Quanta LB6M 10Gbe switch: Login to prompt

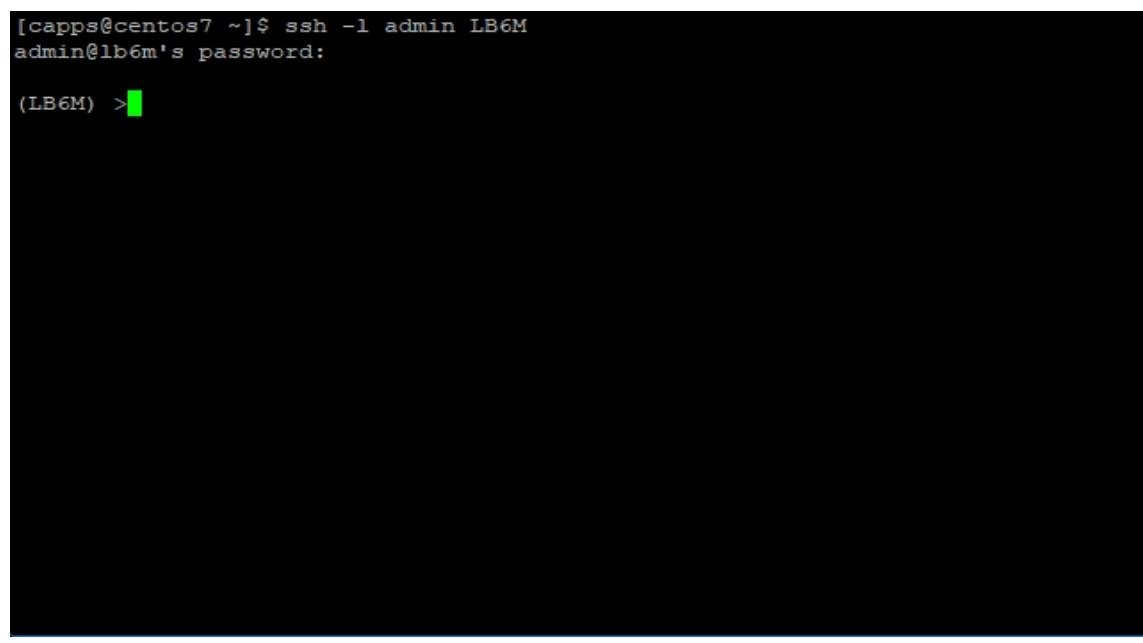

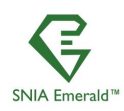

# SNIA. | GREEN Setting up sFlow on the switch STORAGE GSL Elevate privilege level [capps@centos7 ~]\$ ssh -l admin LB6M admin@lb6m's password: (LB6M) >enable Password: (LB6M) #

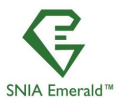

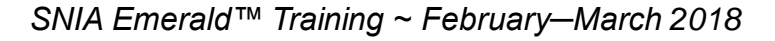

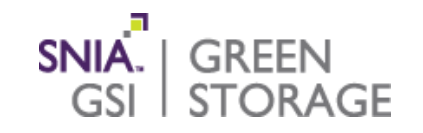

#### Switch to configuration menu

| (LB6M) | #          |
|--------|------------|
| (LB6M) | #          |
| (LB6M) | #          |
| (LB6M) | #          |
| (LB6M) | #          |
| (LB6M) | #          |
| (LB6M) | #          |
| (LB6M) | #          |
| (LB6M) | #          |
| (LB6M) | *          |
| (LB6M) | *          |
| (LB6M) | *          |
| (LB6M) | *          |
| (LB6M) | *          |
| (LB6M) | #          |
| (LB6M) | #          |
| (LB6M) | *          |
| (LB6M) | *          |
| (LB6M) | *          |
| (LB6M) | *          |
| (LB6M) |            |
| (LB6M) | #configure |
|        |            |
| (LB6M) | (Config) # |

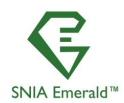

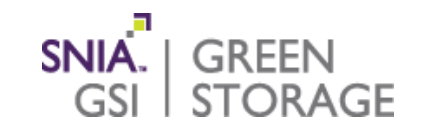

#### Set the IP address for the collector

| -         |                                           |
|-----------|-------------------------------------------|
| (LB6M)    | #                                         |
| (LB6M)    | *                                         |
| (LB6M)    | *                                         |
| (LB6M)    | *                                         |
| (LB6M)    | *                                         |
| (LB6M)    | *                                         |
| (LB6M)    | #configure                                |
|           |                                           |
| (LB6M)    | (Config)#sflow receiver 1 ?               |
|           |                                           |
| ip        | Configure IP Address of the Receiver.     |
| maxdata   | agram Configure Maximum Datagram Size.    |
| owner     | Configure Owner String of the Receiver.   |
| port      | Configure Receiver Port.                  |
|           |                                           |
| (LB6M)    | (Config)#sflow receiver 1 ip ?            |
|           |                                           |
| <ip></ip> | Enter Ipv4/ipv6 Address.                  |
|           |                                           |
| (LB6M)    | (Config)#sflow receiver 1 ip 10.0.0.231 ? |
|           |                                           |
| <cr></cr> | Press enter to execute the command.       |
|           |                                           |
| (LB6M)    | (Config)#sflow receiver 1 ip 10.0.0.231   |

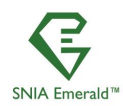

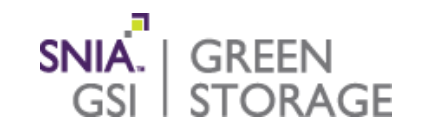

#### Select ports to monitor on the switch

| (LB6M) | (Config)#                   |
|--------|-----------------------------|
| (LB6M) | (Config)#                   |
| (LB6M) | (Config)#                   |
| (LB6M) | (Config)#                   |
| (LB6M) | (Config)#                   |
| (LB6M) | (Config)#                   |
| (LB6M) | (Config)#                   |
| (LB6M) | (Config) #                  |
| (LB6M) | (Config)#                   |
| (LB6M) | (Config)#                   |
| (LB6M) | (Config)#                   |
| (LB6M) | (Config)#                   |
| (LB6M) | (Config)#                   |
| (LB6M) | (Config)#                   |
| (LB6M) | (Config)#                   |
| (LB6M) | (Config)#                   |
| (LB6M) | (Config)#                   |
| (LB6M) | (Config) #                  |
| (LB6M) | (Config)#                   |
| (LB6M) | (Config) #                  |
| (LB6M) | (Config)#                   |
| (LB6M) | (Config)#interface 0/1-0/28 |
|        |                             |
| (LB6M) | (Interface 0/1-0/28)#       |
|        |                             |

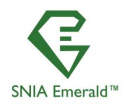

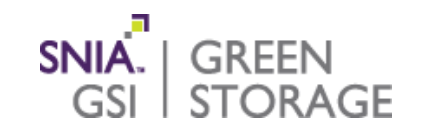

#### Set the polling index to use

| voice                        | Configure Voice VLAN Parameters.                                                  |
|------------------------------|-----------------------------------------------------------------------------------|
| (LB6M) (Interface 0/1-0/2    | 28)#port ?                                                                        |
| lacpmode<br>lacptimeout      | Enable/Disable the port's LACP mode.<br>Configure the port's LACP timeout.        |
| (LB6M) (Interface 0/1-0/2    | 28)#sflow ?                                                                       |
| poller<br>sampler            | Configure poller options on interface.<br>Configure sampler options on interface. |
| (LB6M) (Interface 0/1-0/2    | 28)#sflow poller ?                                                                |
| <index><br/>interval</index> | Enter Receiver Index <1-8>.<br>Configure poll interval.                           |
| (LB6M) (Interface 0/1-0/2    | 28)#sflow poller 1 ?                                                              |
| <cr></cr>                    | Press enter to execute the command.                                               |
| (LB6M) (Interface 0/1-0/2    | 28)#sflow poller 1                                                                |
| (LB6M) (Interface 0/1-0/2    | 28) #                                                                             |

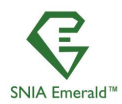

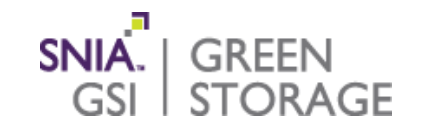

#### Set the polling rate to 5 seconds

| (LB6M) | (Interface 0/1-0/28)# |              |            |     |  |
|--------|-----------------------|--------------|------------|-----|--|
| (LB6M) | (Interface 0/1-0/28)# |              |            |     |  |
| (LB6M) | (Interface 0/1-0/28)# |              |            |     |  |
| (LB6M) | (Interface 0/1-0/28)# |              |            |     |  |
| (LB6M) | (Interface 0/1-0/28)# |              |            |     |  |
| (LB6M) | (Interface 0/1-0/28)# |              |            |     |  |
| (LB6M) | (Interface 0/1-0/28)# |              |            |     |  |
| (LB6M) | (Interface 0/1-0/28)# |              |            |     |  |
| (LB6M) | (Interface 0/1-0/28)# |              |            |     |  |
| (LB6M) | (Interface 0/1-0/28)# |              |            |     |  |
| (LB6M) | (Interface 0/1-0/28)# |              |            |     |  |
| (LB6M) | (Interface 0/1-0/28)# |              |            |     |  |
| (LB6M) | (Interface 0/1-0/28)# |              |            |     |  |
| (LB6M) | (Interface 0/1-0/28)# |              |            |     |  |
| (LB6M) | (Interface 0/1-0/28)# |              |            |     |  |
| (LB6M) | (Interface 0/1-0/28)# |              |            |     |  |
| (LB6M) | (Interface 0/1-0/28)# |              |            |     |  |
| (LB6M) | (Interface 0/1-0/28)# |              |            |     |  |
| (LB6M) | (Interface 0/1-0/28)# |              |            |     |  |
| (LB6M) | (Interface 0/1-0/28)# | sflow poller | r interval | 5 ? |  |

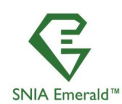

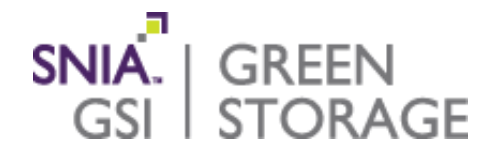

### Setting up sFlow collection tools

#### SNIA Emerald<sup>™</sup> Training

SNIA Emerald™ Power Efficiency Measurement Specification

Version 3.0

February-March 2018

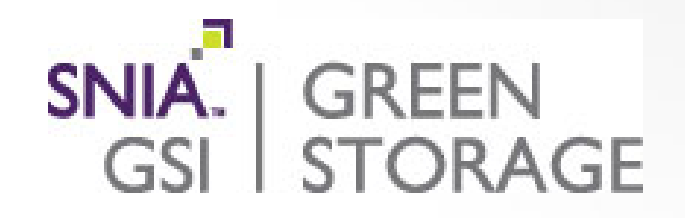

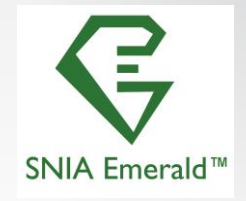

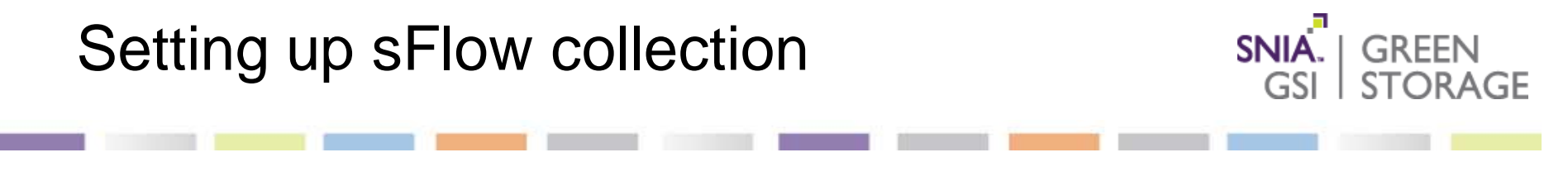

Download sflowtool from inmon.com
 Download sflowTrend from inmon.com

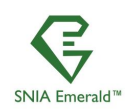

### **Download sflowtool**

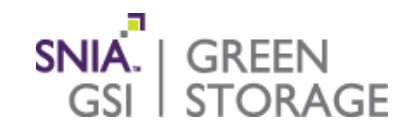

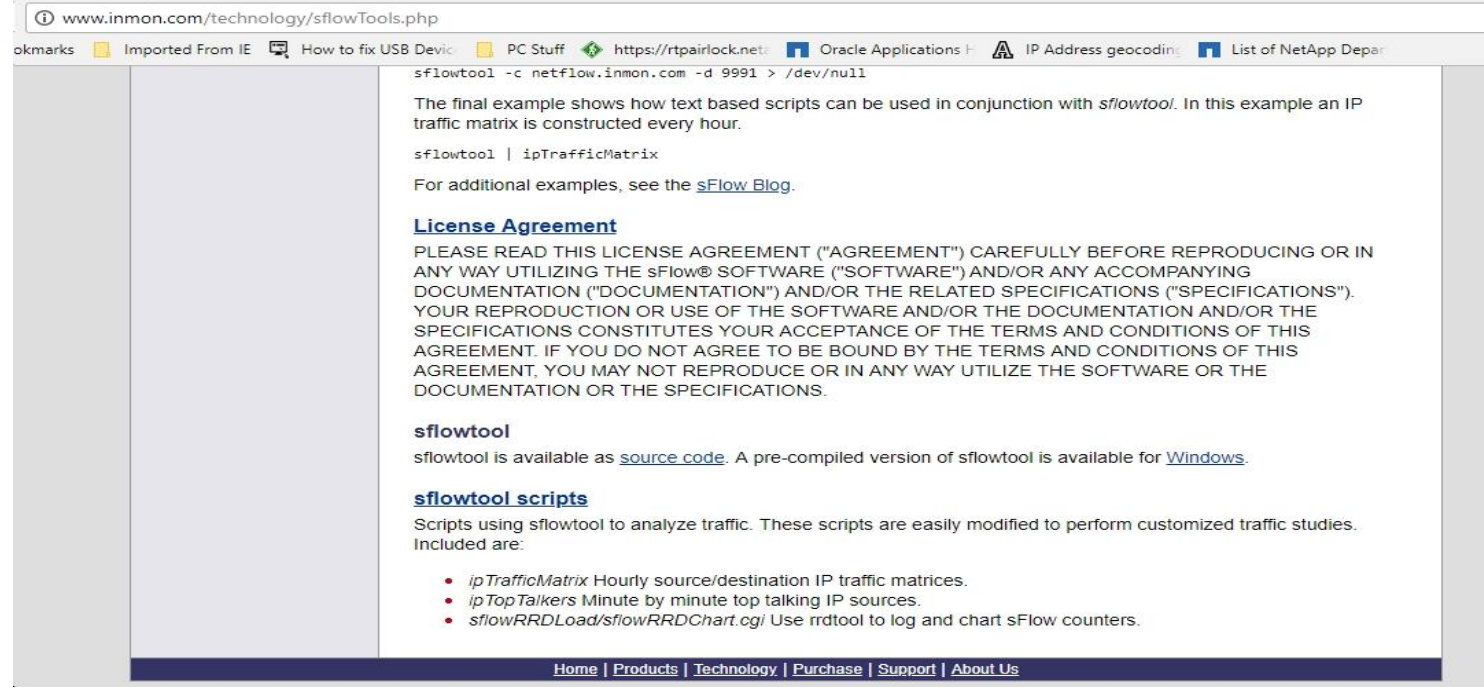

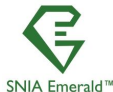

SNIA Emerald™ Training ~ February–March 2018

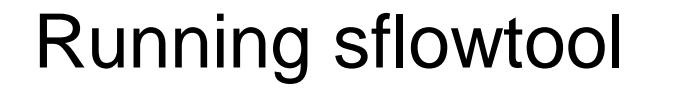

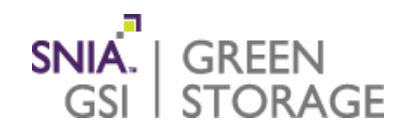

### sflowtool -4 –L > c:\tmp\sflowdata.txt

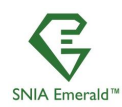

# Running sflowtool

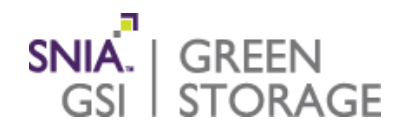

#### Data that is in the sflowtool file

SwitchIP Port InBytes **OutBytes** CNTR.10.0.0.248.2018-03-04 19:10:31.24.6.4294967295.1.3.153494289.570659.2838.1467.0.0.0.1122830633.919463.169.228.0.0.1 CNTR,10.0.0.248,2018-03-04 19:10:36,24,6,4294967295,1,3,164427808,650122,2860,1472,0,0,0,1296109924,1056224,170,228,0,0,1 CNTR.10.0.0.248,2018-03-04 19:10:41,24,6,4294967295,1,3,172979004,712033,2893,1478,0,0,0,1430569898,1162449,170,228,0,0,1 CNTR.10.0.0.248,2018-03-04 19:10:46,24,6,4294967295,1,3,184035482,792030,2898,1481,0,0,0,1604336944,1299946,170,228,0,0,1 CNTR.10.0.0.248.2018-03-04 19:10:51.24.6.4294967295.1.3.192577062.854056.2900.1484.0.0.0.1739303201.1406648.171.228.0.0.1 CNTR,10.0.0.248,2018-03-04 19:10:56,24,6,4294967295,1,3,203444482,933274,2906,1487,0,0,0,1912086457,1543110,171,228,0,0,1 CNTR,10.0.0.248,2018-03-04 19:11:01,24,6,4294967295,1,3,212235634,997451,2908,1489,0,0,0,2052267079,1653613,171,228,0,0,1 CNTR.10.0.0.248,2018-03-04 19:11:06.24,6,4294967295,1.3,220564553,1057904,2914,1490,0,0,0,2183741866,1757467,172,228,0,0,1 CNTR.10.0.0.248,2018-03-04 19:11:12.24,6,4294967295,1,3,231717183,1138865,2942,1493,0,0,0,2359889118,1896604,172,228,0,0,1 CNTR.10.0.0.248.2018-03-04 19:11:17.24.6.4294967295.1.3.240374506.1201242.2960.1495.0.0.0.2494988054.2003832.172.228.0.0.1 CNTR,10.0.0.248,2018-03-04 19:11:22,24,6,4294967295,1,3,251079469,1278233,2965,1498,0,0,0,2661588115,2136189,173,228,0,0,1 CNTR.10.0.0.248,2018-03-04 19:11:27.24,6,4294967295,1,3,259898164,1341837,2968,1499,0.0,0,2799269345,2245425,173,228,0,0,1 CNTR.10.0.0.248,2018-03-04 19:11:32,24,6,4294967295,1.3,270594864,1419493,2970,1502,0,0,0,2968310559,2379005,173,228,0,0,1

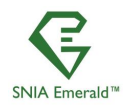

# Download sflowtrend (optional)

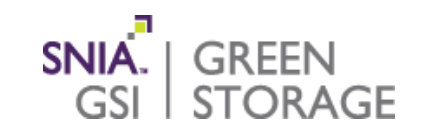

| inMon                                                                                      | Google Custom Search                                                                                                    |                                                                                                    |  |  |
|--------------------------------------------------------------------------------------------|----------------------------------------------------------------------------------------------------|----------------------------------------------------------------------------------------------------|--|--|
| The Inventors of sFlow®                                                                    | HOME   PRODUCTS   TECHNOLOGY   PURCHASE   SUPPORT   ABOUT                                                                                                    | rus                                                                                                    |  |  |
|                                                                                            | PRODUCTS                                                                                                    |                                                                                                    |  |  |
| Products                                                                                   | sElowTrend                                                                                                    | Download sFlowTrend now                                                                                             |  |  |
| Overview                                                                                   | sFlowTrend™ is a free, graphical network and server monitoring tool. sFlowTrend                                                                                                    | → sFlowTrend is available as a                                                                                      |  |  |
| Traffic Sentinel                                                                           | makes use of the popular <u>sFlow®</u> standard to generate real-time displays of the<br>top users and applications making use of network bandwidth sFlowTrend also                                             | free <u>download</u><br>→ <u>sFlowTrend tips and tricks</u><br>→ <u>Download the sFlowTrend</u><br><u>datasheet</u> |  |  |
| • sFlowTrend                                                                               | uses the extensions to the sFlow standard for monitoring physical and virtual                                                                                                    |                                                                                                    |  |  |
| sFlowTrend-Pro provide an end-end view of networked system performance. sFlowTrend accepts |                                                                                                    |                                                                                                    |  |  |
| sFlow-RT                                                                                   | sFlow data from at most five switches or hosts and stores one hour of data in memory. <u>sFlowTrend-Pro</u> does n<br>the number of switches or hosts that can be monitored and stores historical data to disk. |                                                                                                    |  |  |
| Hyper-V Agent                                                                              | Download sFlowTrend now to reduce network costs and improve performance by id                                                                                                    | lentifying bandwidth hogs.                                                                                          |  |  |
| Customer Portal                                                                            | Quickly understand who is using the network and what they are doing.                                                                                                    |                                                                                                    |  |  |
| Purchase                                                                                   | <ul> <li>Enforce corporate acceptable network use policies.</li> <li>Rapidly identify the cause of any problems or abnormal traffic</li> </ul>                                                                  |                                                                                                    |  |  |
|                                                                                            | Monitor critical host performance parameters (eg CPU and memory utilization                                                                                                    | n).                                                                                                    |  |  |
|                                                                                            | Understand trends in usage and accurately target upgrades.     Consists management reacts and participal performance                                                                                            |                                                                                                    |  |  |

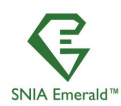

### Running sflowtrend (It is nice to see the big picture)

#### The main dashboard view

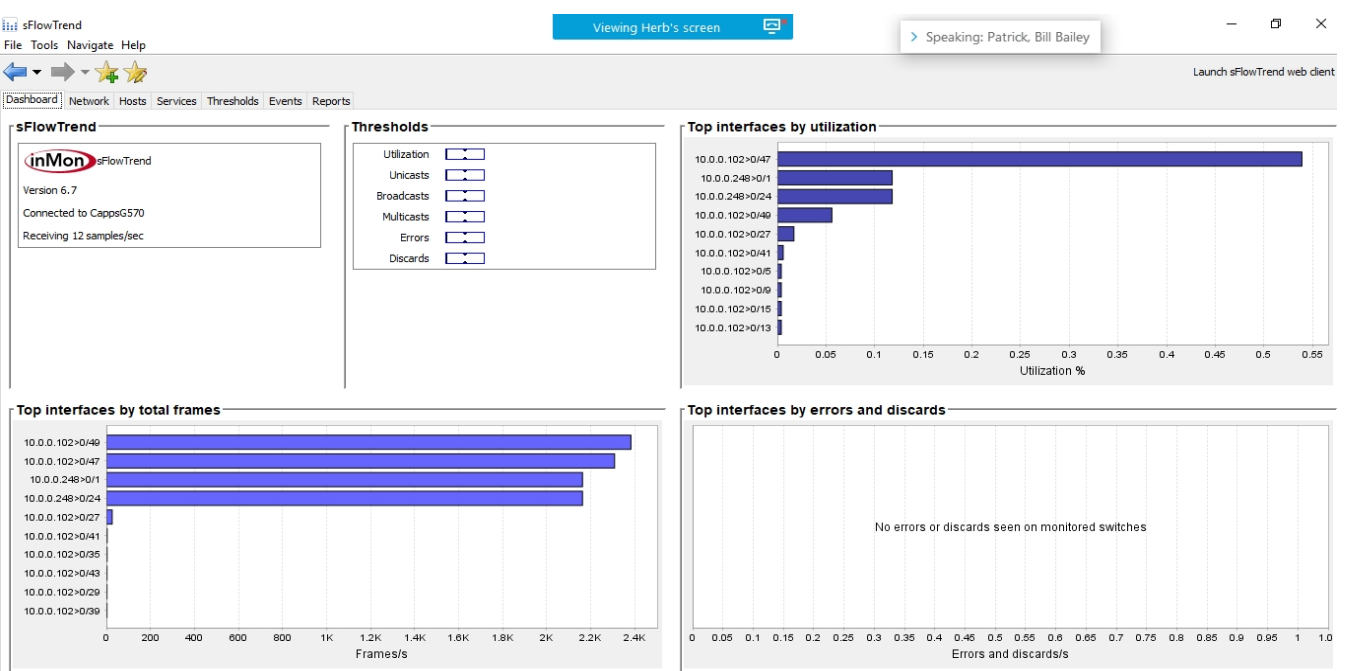

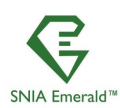

SNIA Emerald™ Training ~ February–March 2018

SNIA. | GREEN GSI | STORAGE

# Running sflowtrend (handy reports)

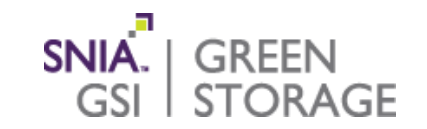

#### One of the reports that can be generated

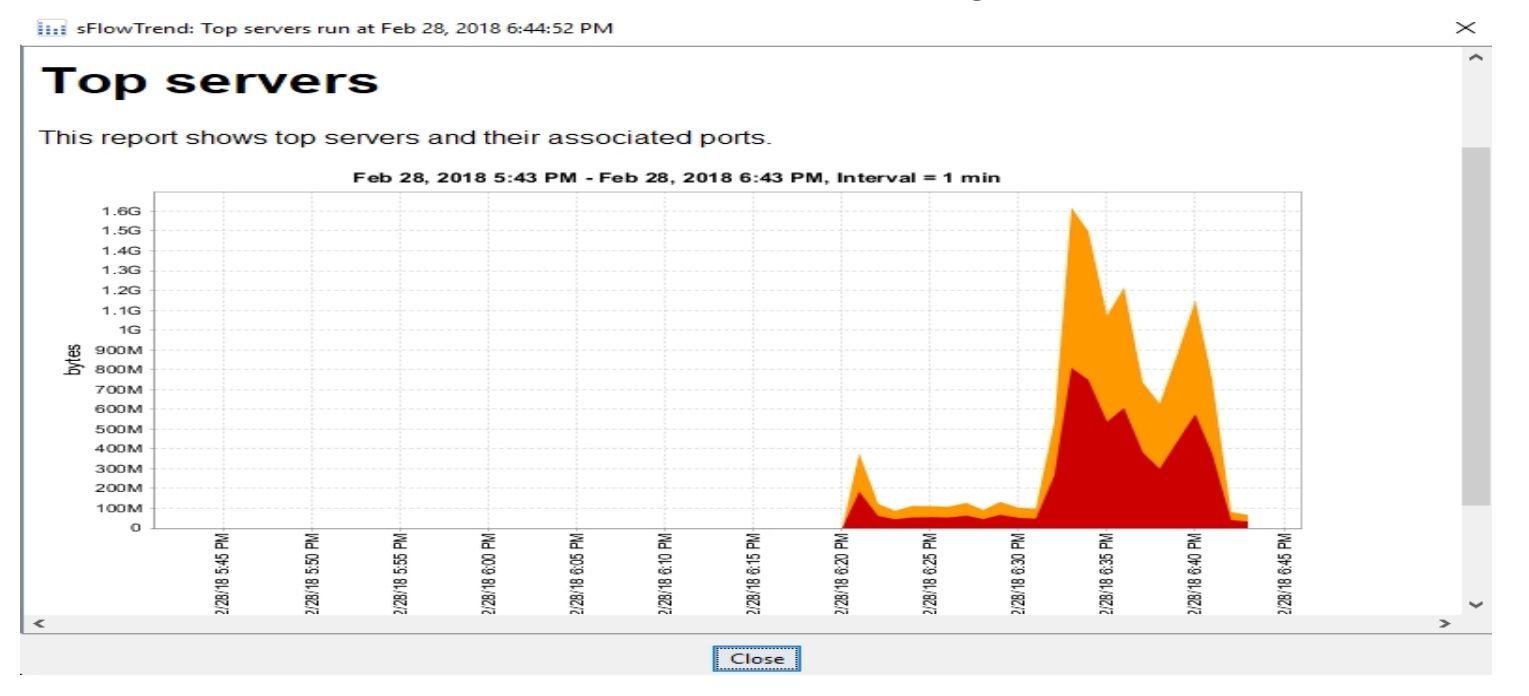

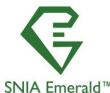

SNIA Emerald™ Training ~ February–March 2018

# Running sflowtrend (handy report)

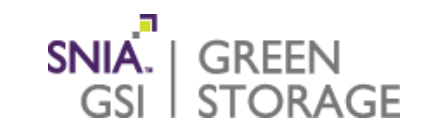

#### Port utilization view

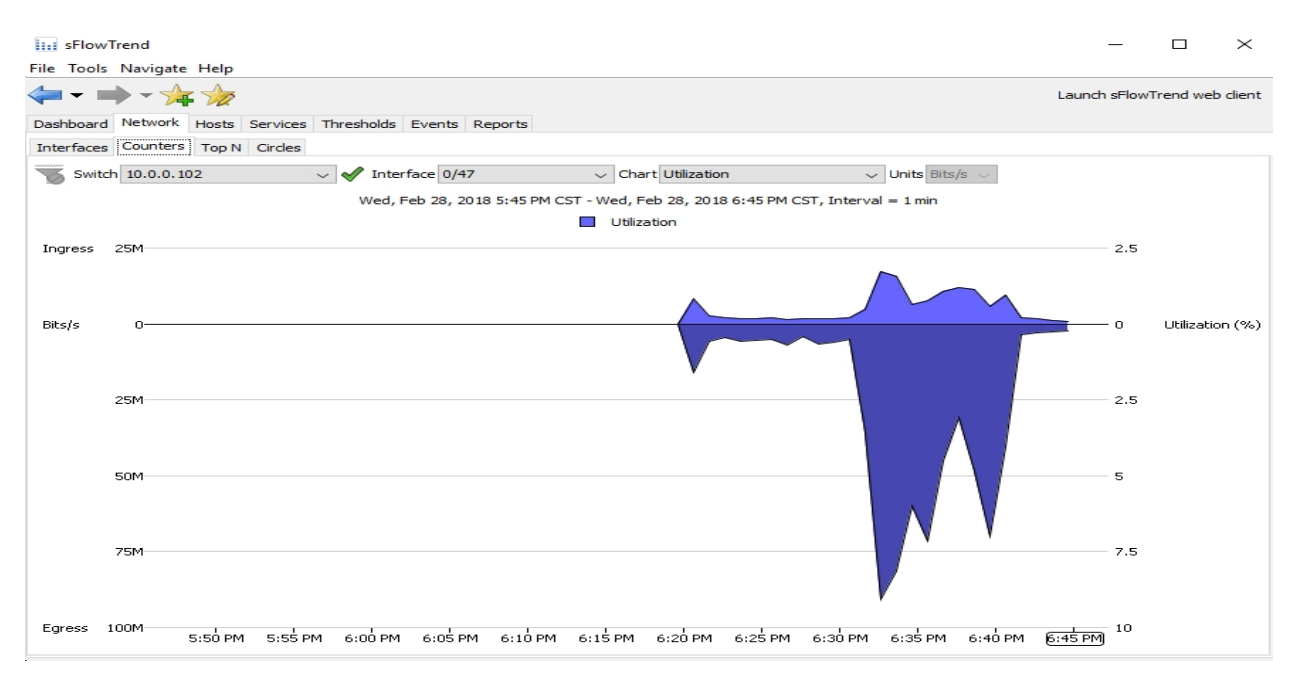

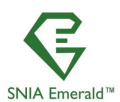

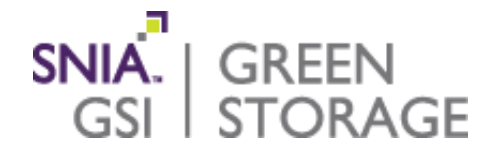

### Installing the Client OS.

SNIA Emerald<sup>™</sup> Training

SNIA Emerald<sup>™</sup> Power Efficiency Measurement Specification

Version 3.0

February-March 2018

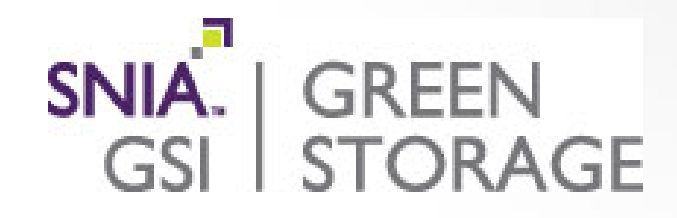

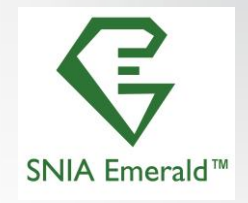

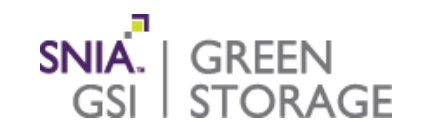

#### Boot install screen

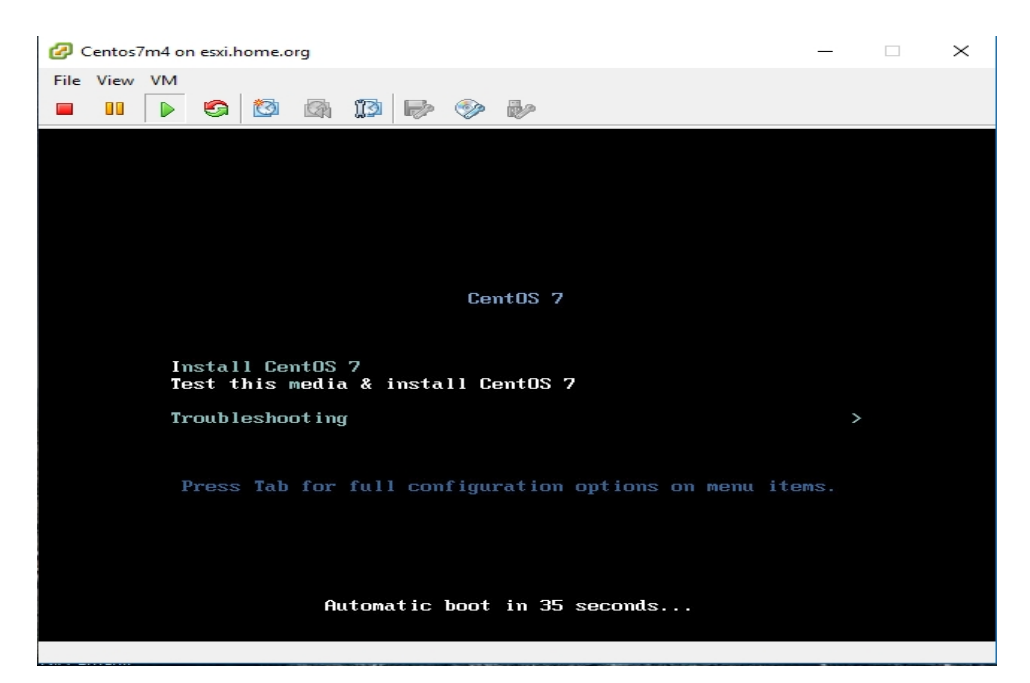

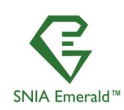

SNIA Emerald™ Training ~ February–March 2018

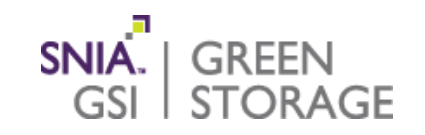

### Select preferred language

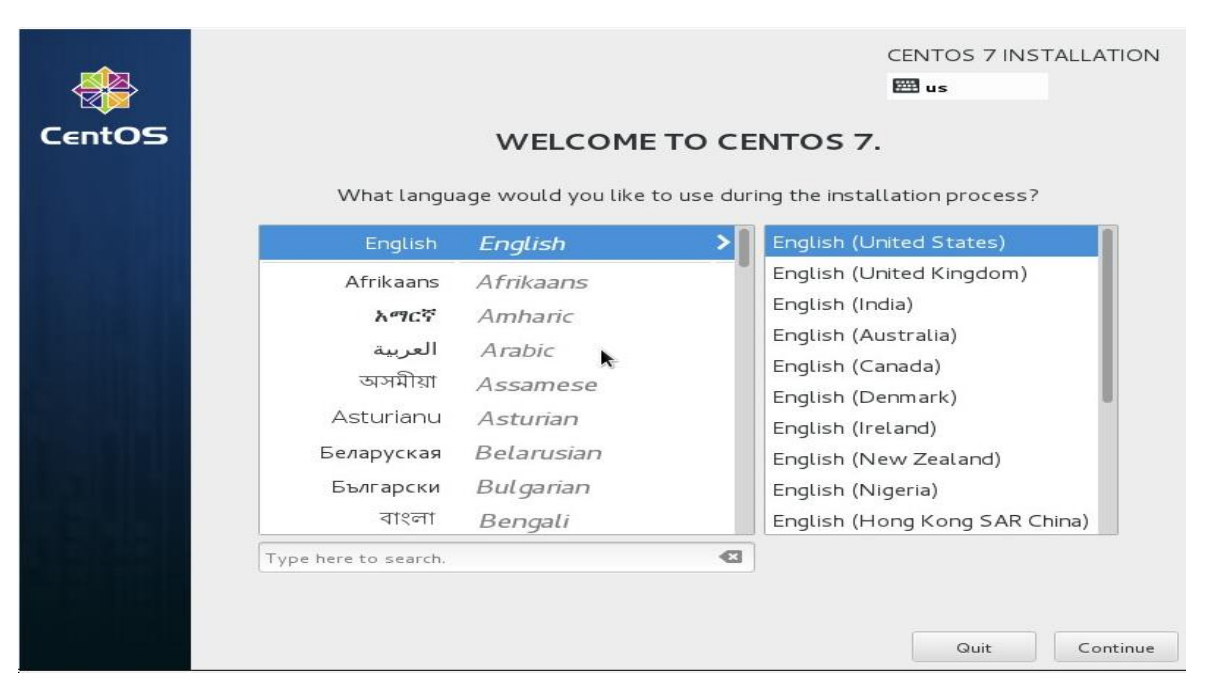

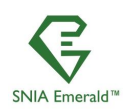

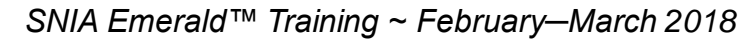

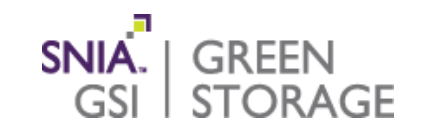

#### Select software: NFS client, Development tools

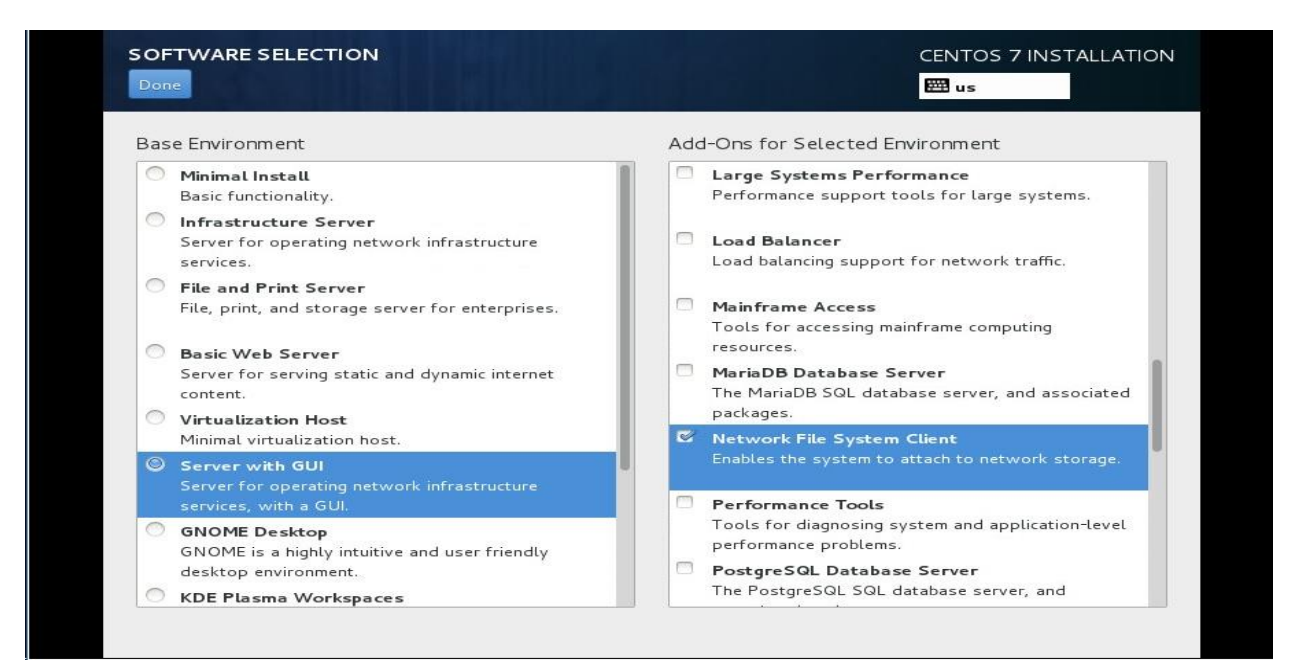

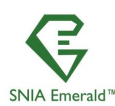

#### SNIA Emerald<sup>™</sup> Training ~ February–March 2018

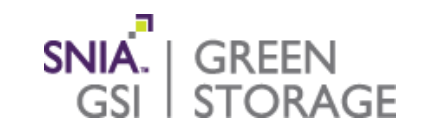

#### Setup the network interface

| NETWORK & HOSTNAME                                      | CENTOS<br>E us                                                                                                    | 7 INSTALLATION |
|---------------------------------------------------------|----------------------------------------------------------------------------------------------------|----------------|
| Ethernet (ens192)<br>VMware VMXNET3 Ethernet Controller | Ethernet (ens192)<br>Disconnected<br>Hardware Address 00:0C:29:CE:6A:48<br>Speed 10000 Mb/s<br>Subnet Mask 127.0.0.1 | OFF            |
| + –<br>Hostname: Centos7m4.home.org                     |                                                                                                    | Configure      |

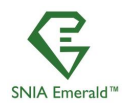

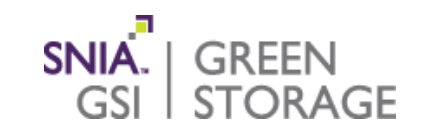

#### Select where to install the system

| INSTALLATION DESTINATION                                                                              | CENTOS 7 INSTALLATION                             |
|----------------------------------------------------------------------------------------------------|---------------------------------------------------|
| Device Selection                                                                                      |                                                   |
| Select the device(s) you'd like to install to. They will be left unto<br>"Begin Installation" button. | ouched until you click on the main menu's         |
| Local Standard Disks                                                                                  |                                                   |
| 40.96 GB                                                                                              |                                                   |
|                                                                                                    |                                                   |
| VMware Virtual disk                                                                                   |                                                   |
| sda / 40.96 GB free                                                                                   |                                                   |
|                                                                                                    | Disks left unselected here will not be touched.   |
| Specialized & Network Disks                                                                           |                                                   |
| Add a disk                                                                                            |                                                   |
|                                                                                                    | Disks left unselected here will not be touched.   |
| Other Storage Options                                                                                 |                                                   |
| Partitioning                                                                                          |                                                   |
| Automatically configure partitioning.                                                                 |                                                   |
| Full disk summary and bootloader                                                                      | 1 disk selected; 40.96 GB capacity; 40.96 GB free |

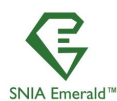

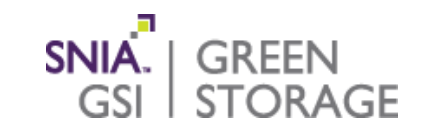

#### Setup root and user names and passwords

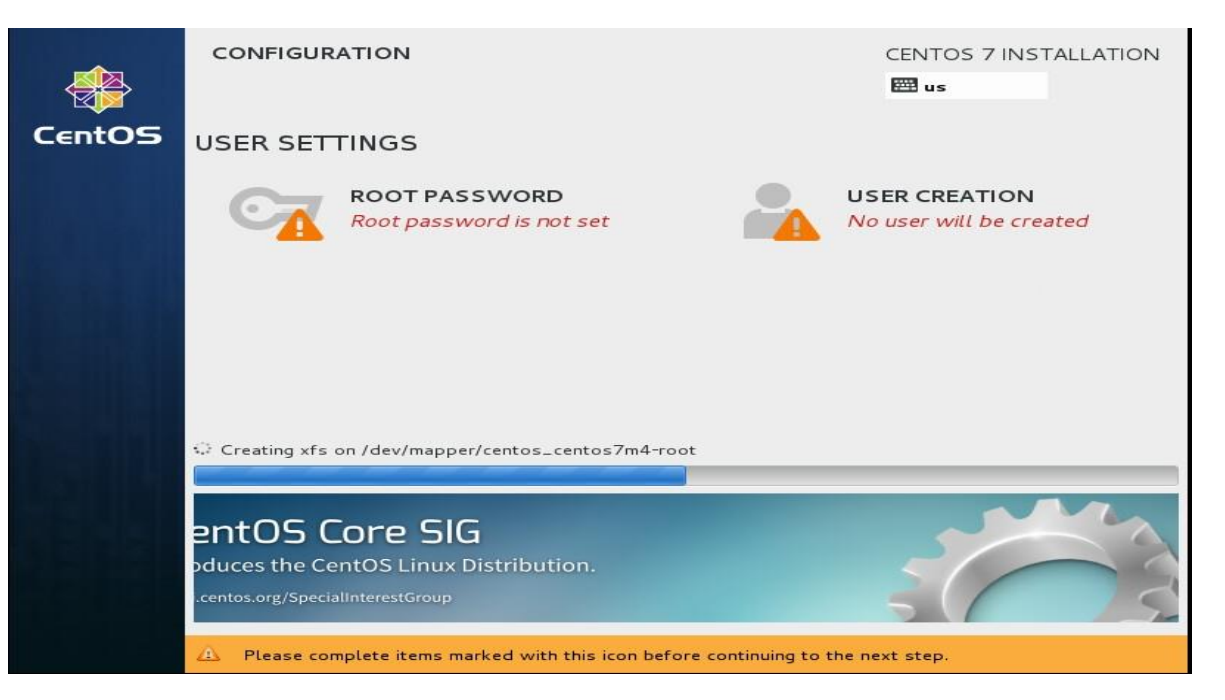

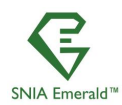

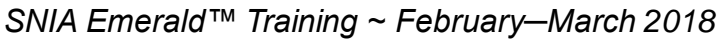

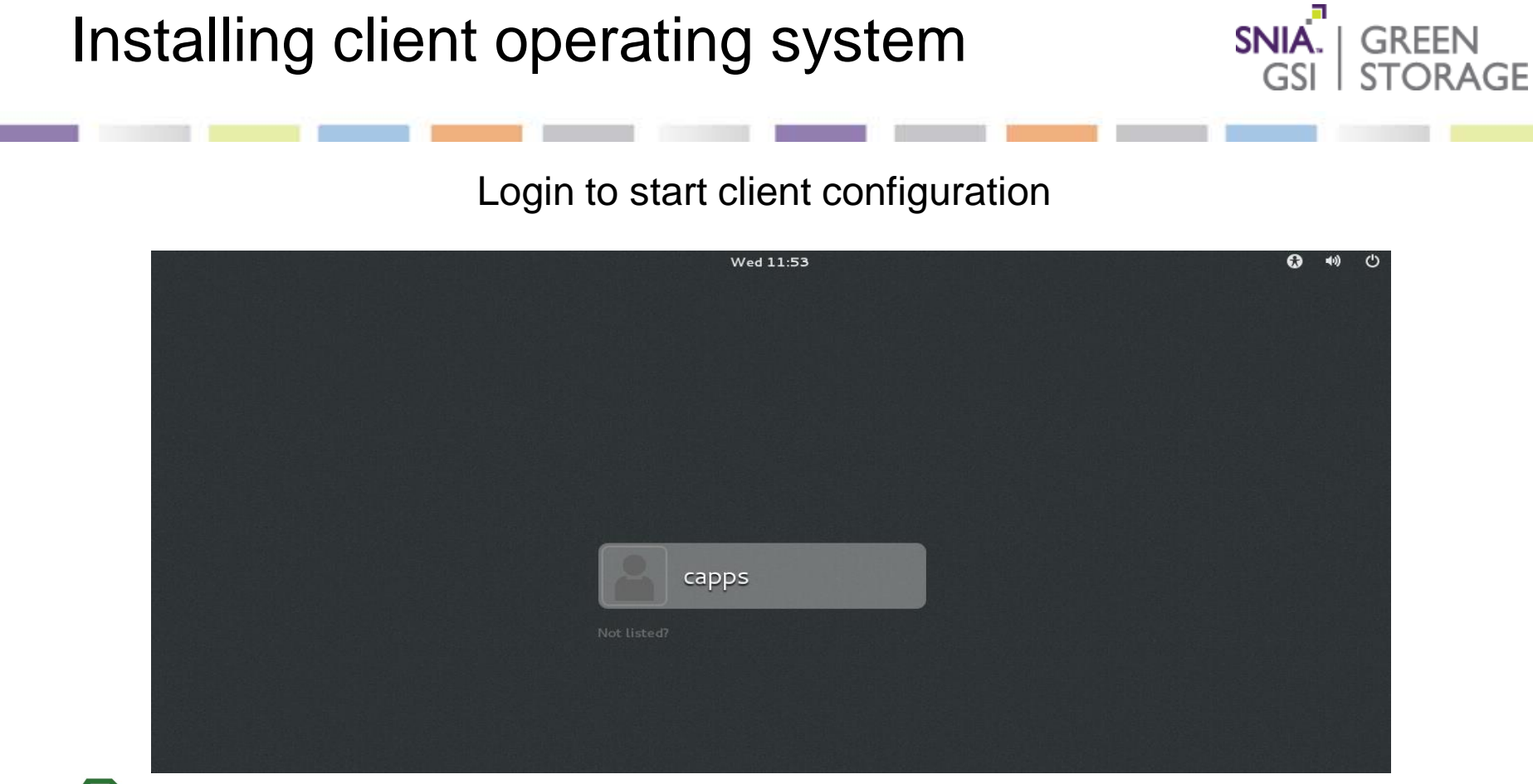

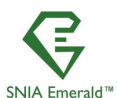

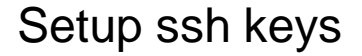

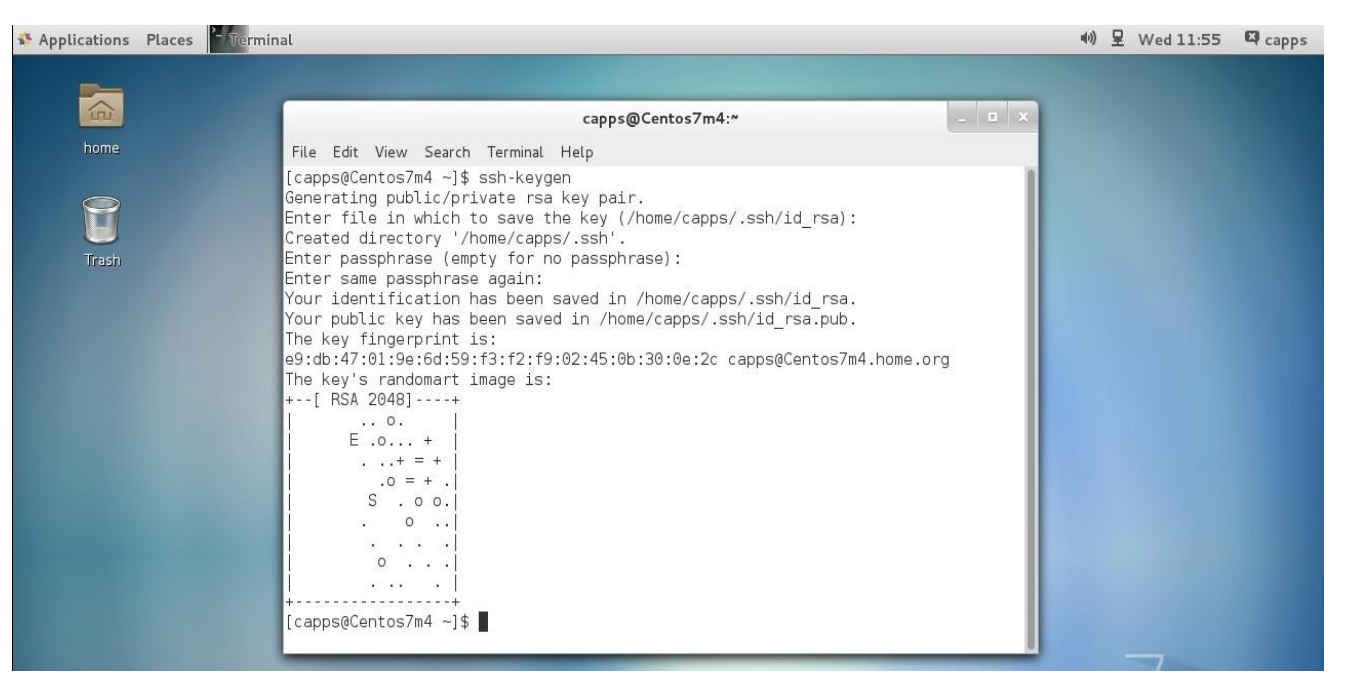

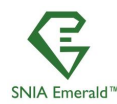

SNIA Emerald™ Training ~ February–March 2018

SNIA. | GREEN

GSI

STORAGE
### Installing client operating system (ssh)

SNIA Emerald

#### Test ssh login to self (and all other client nodes after distributing the ssh keys)

| capps@Centos7m4:~                                                                                                    | _ =           | ×  |
|----------------------------------------------------------------------------------------------------|---------------|----|
| File Edit View Search Terminal Help                                                                                                    |               |    |
| <pre>[capps@Centos7m4 .ssh]\$ ssh centos7m4<br/>The authenticity of host 'centos7m4 (10.0.0.169)' can't be established.<br/>ECDSA key fingerprint is 04:a4:45:af:8d:f0:42:d7:f5:f3:9c:98:14:b7:fe:12<br/>Are you sure you want to continue connecting (yes/no)? yes<br/>Warning: Permanently added 'centos7m4,10.0.0.169' (ECDSA) to the list or<br/>osts.<br/>Last login: Wed Feb 28 11:53:51 2018<br/>[capps@Centos7m4 ~]\$ ■</pre> | l.<br>f known | h  |
| SNIA Emerald™ Training ~ Eebruary—March 2018 www.sniaen                                                                                                    | nerald c      | om |

37

SNIA. | GREEN

GSL

STORAGE

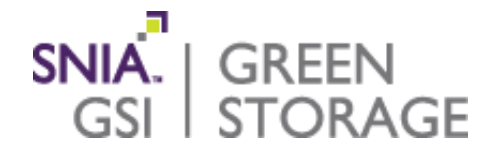

### Installing required software

SNIA Emerald<sup>™</sup> Training

SNIA Emerald<sup>™</sup> Power Efficiency Measurement Specification

Version 3.0

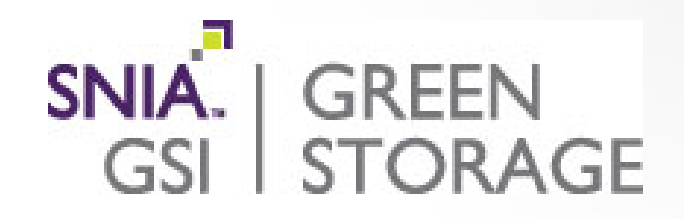

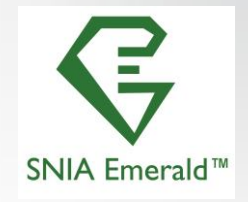

### Installing Python 2.6 not 3.x (If needed)

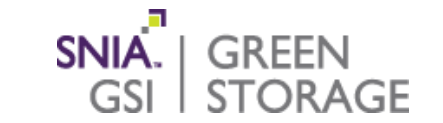

### Go get Python, if you need it. Not needed in this example

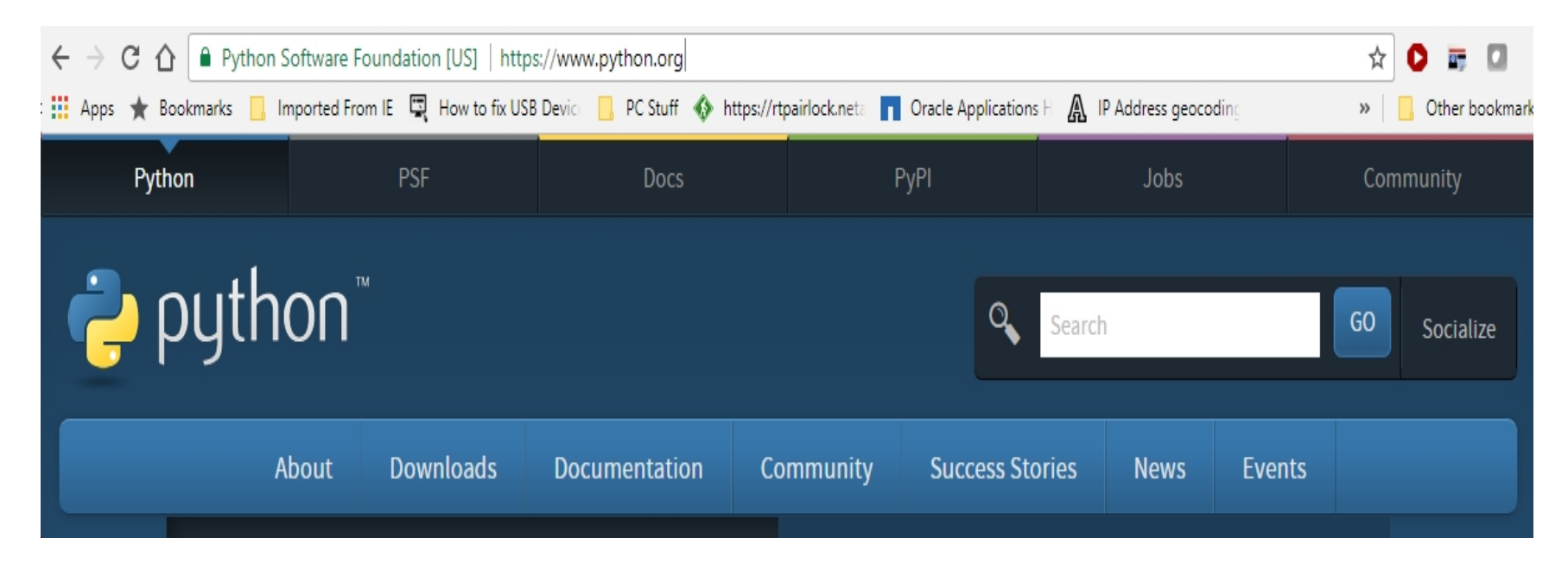

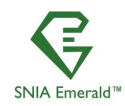

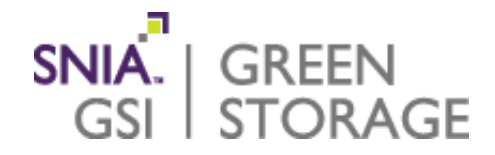

## Installing SPECsfs2014 Do this on all client nodes

SNIA Emerald<sup>™</sup> Training

SNIA Emerald™ Power Efficiency Measurement Specification

Version 3.0

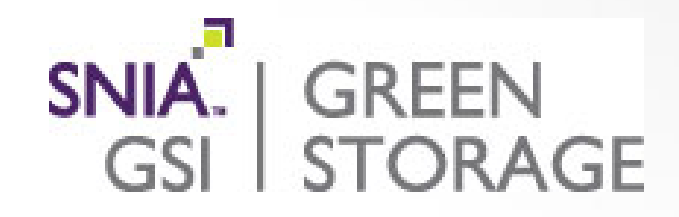

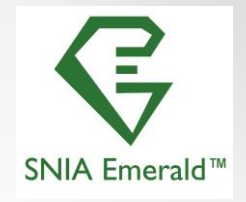

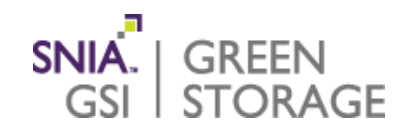

#### Mount the DVD, or filesystem that contains the SFS2014 kit

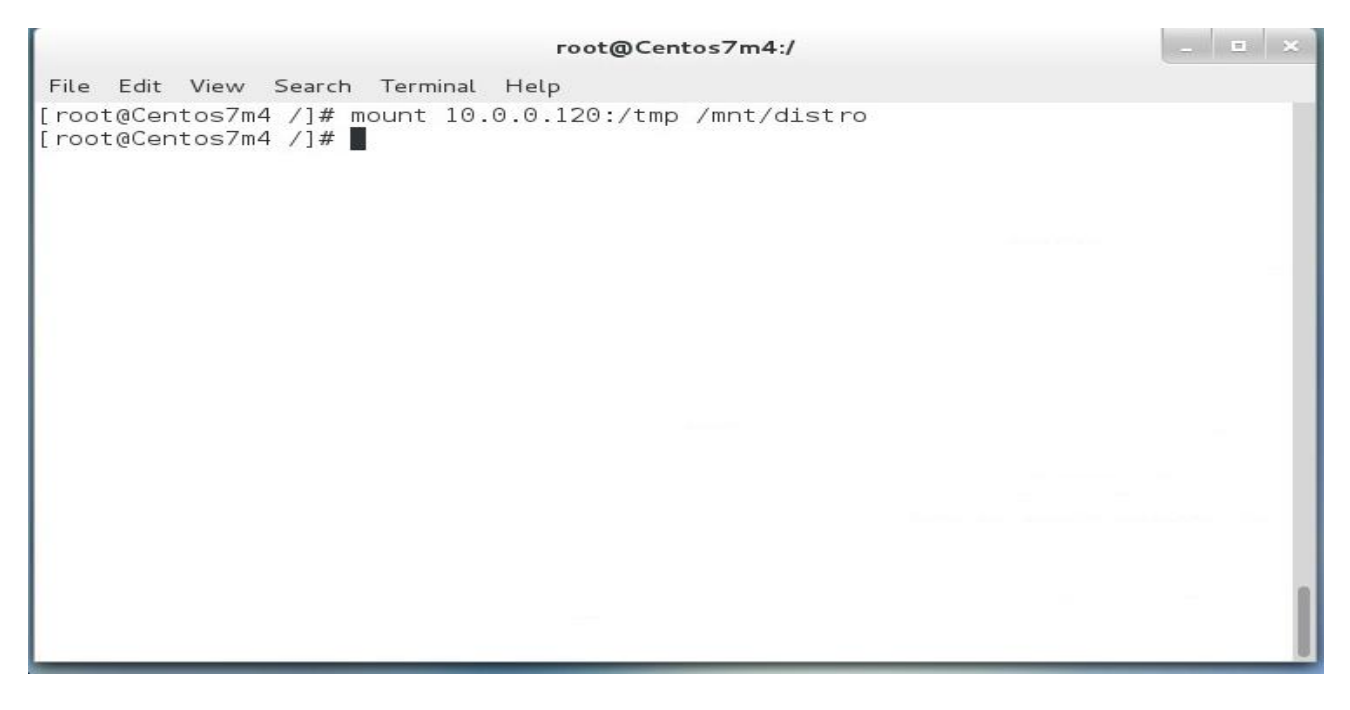

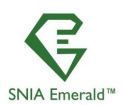

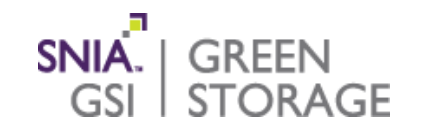

#### Copy to location where one wishes to run

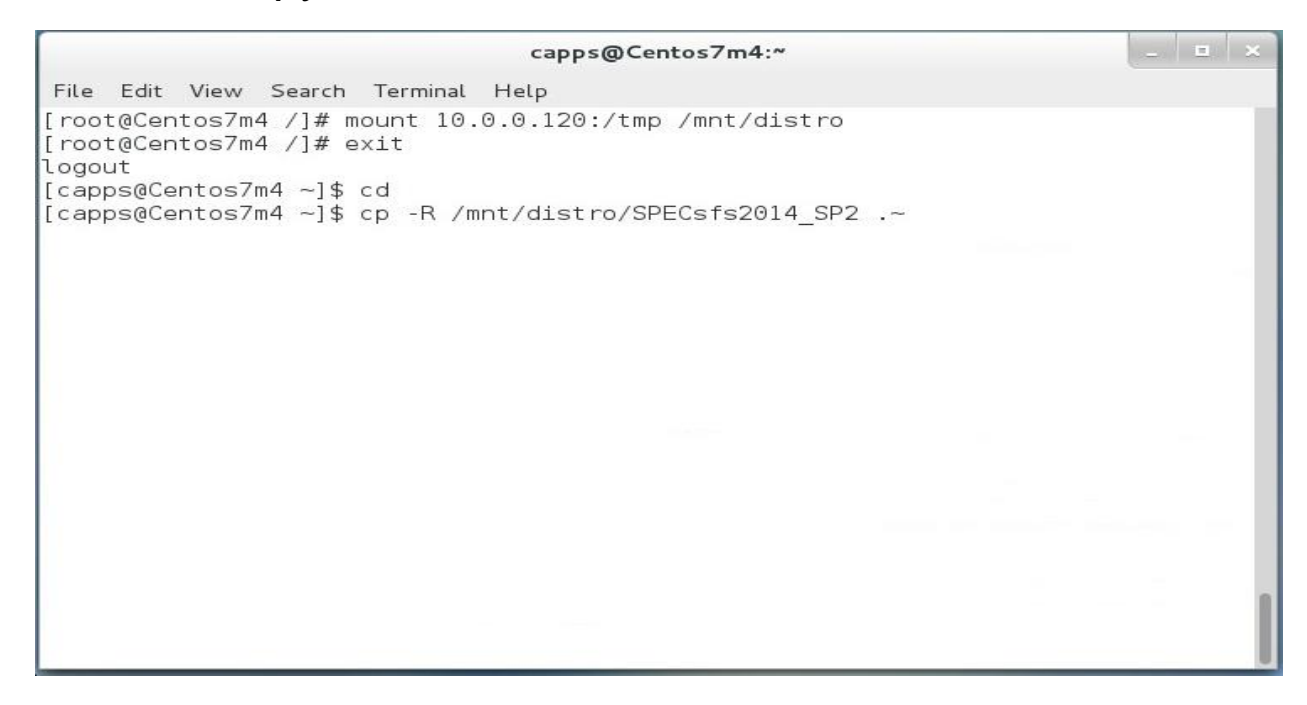

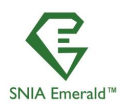

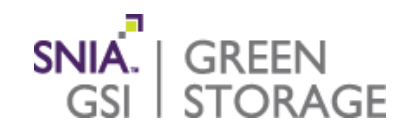

#### Validate the SPECsfs2014\_SP2 directory exists

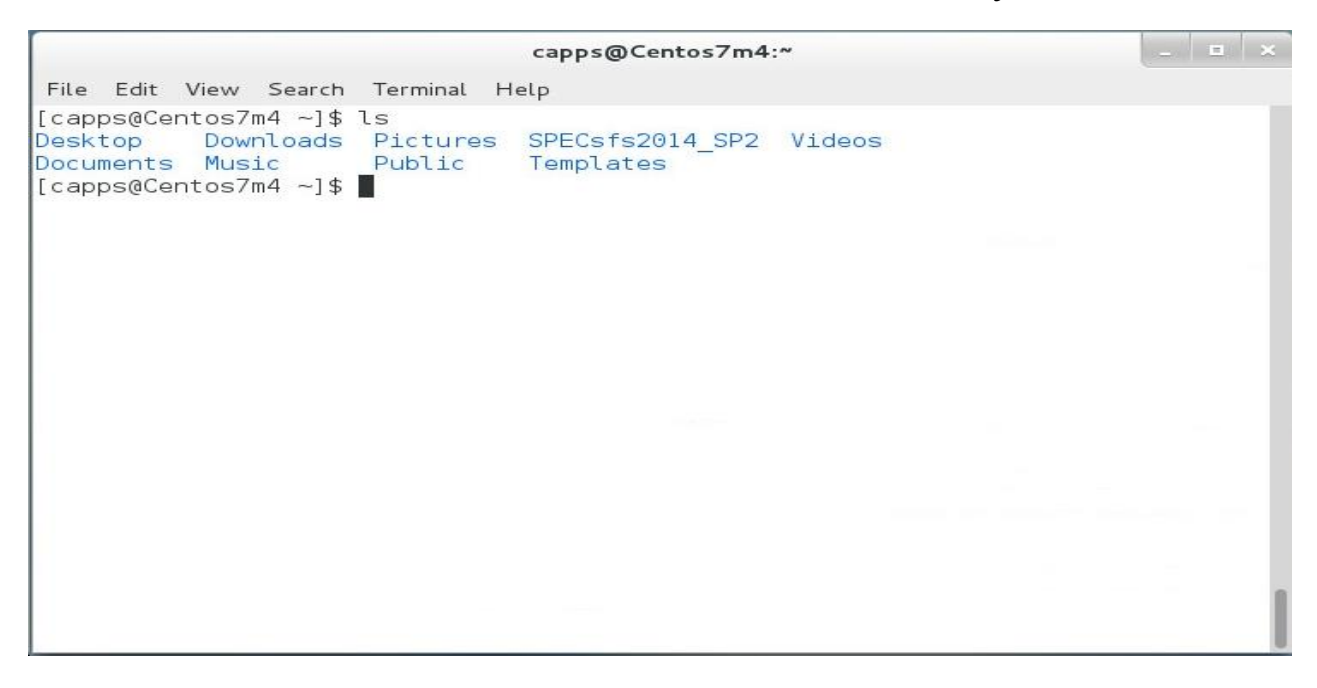

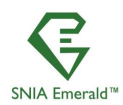

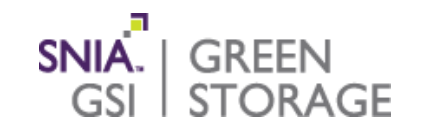

#### Validate the contents of the kit look like this

|                                                                                                    | capps@Centos7m4:~/SPECs                                                                                                    | fs2014_SP2                                                                                                    | _ = ×   |
|----------------------------------------------------------------------------------------------------|----------------------------------------------------------------------------------------------------|----------------------------------------------------------------------------------------------------|---------|
| File Edit View Search T                                                                                                    | erminal Help                                                                                                    |                                                                                                    |         |
| <pre>[capps@Centos7m4 ~]\$ ls<br/>Desktop Downloads P<br/>Documents Music P<br/>[capps@Centos7m4 ~]\$ co<br/>[capps@Centos7m4 SPECs1</pre>       | s<br>Pictures SPECsfs2014_SP2<br>Public Templates<br>d SPECsfs2014_SP2<br>fs2014 SP2]\$ ls                                                                 | Videos                                                                                                    |         |
| <pre>benchmarks.xml binaries bin.in copyright.txt docs Example_run_script.sh future_direction Makefile makefile.in [capps@Centos7m4 SPECs1</pre> | Map_share_script<br>msbuild<br>netmist<br>NOTICE<br>pdsm<br>rcschangelog.txt<br>README.md<br>redistributable_sources<br>sfs2014result.css<br>fs2014_SP2]\$ | <pre>sfs_ext_mon sfs_ext_mon.cmd SfsManager sfs_rc SPEC_LICENSE.txt SpecReport submission_template.xml win32lib</pre> |         |
|                                                                                                    |                                                                                                    |                                                                                                    | · · · · |

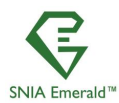

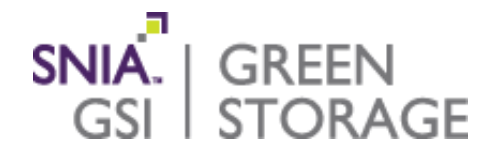

### Configuring the client

SNIA Emerald<sup>™</sup> Training

SNIA Emerald<sup>™</sup> Power Efficiency Measurement Specification

Version 3.0

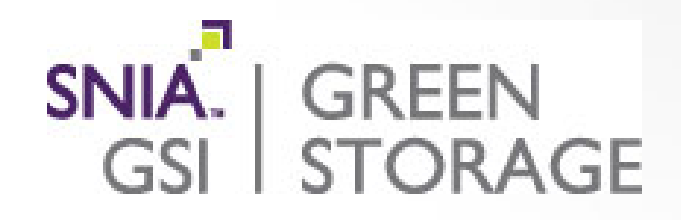

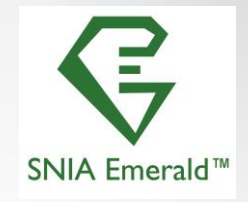

## Client configuration (ssh keys)

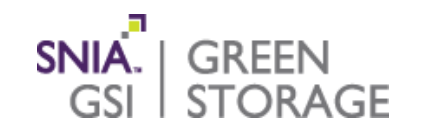

The script from the SFS2014 User's guide that sets up the ssh keys

### See SFS2014 User's guide appendix "B"

Appendix B – Setting up password-less SSH

Here is a sample script that can be used to set up password-less SSH on Linux clients.

# Define the hosts to be involved in the trust here# DO NOT include the host you are running, it is added by default

hosts="s2 s3 s4 s5 s6"

echo ""

echo ""

echo "This script will generate SSH keys for the specified machines," echo " and set up password-less authentication between them." echo " You will be prompted for passwords several times during this process."

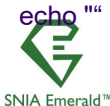

# Client configuration (ssh keys)

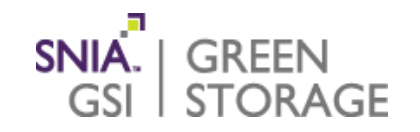

### Cont appendix "B"

# Get current user user=`who -m | awk {'print \$1'}` echo "Trust will be configured for user \$user" echo "" echo "If this is not correct, stop and login as the appropriate user" echo -n "(RETURN to continue, CTRL-C to exit) "

#### read continue

# Configure keys on current host cd \$HOME ssh-keygen -t rsa cat .ssh/id\_rsa.pub >> .ssh/authorized\_keys chmod 700 .ssh chmod 600 .ssh/\*

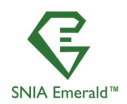

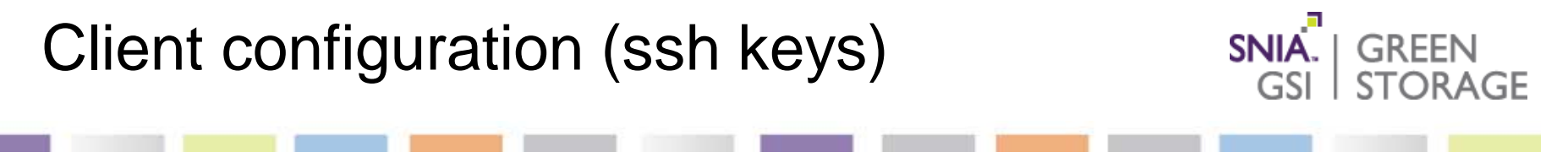

### Cont appendix "B"

for host in \$hosts

#### do

ssh \$user@\$host 'ssh-keygen -t rsa' ssh \$user@\$host 'cat .ssh/id\_rsa.pub' | cat - >> ~/.ssh/authorized\_keys done

for host in \$hosts

#### do

scp .ssh/authorized\_keys \$host:.ssh
ssh \$user@\$host 'chmod 700 .ssh ; chmod 600 .ssh/\*'
done

#### exit

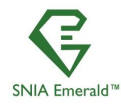

# Configuring client operating system

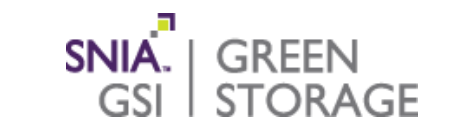

### Apply the recommended client tunes from the SFS2014 User's guide

### • Apply the tunes:

if your NIC type == 10 GigE echo "300000" > /proc/sys/net/core/netdev max backlog fi echo "131071" > /proc/sys/net/core/rmem default echo "131071" > /proc/sys/net/core/rmem\_max echo "131071" > /proc/sys/net/core/wmem\_default echo "131071" > /proc/sys/net/core/wmem\_max echo "4096 87380 8388608" > /proc/sys/net/ipv4/tcp\_rmem echo "4096 87380 8388608" > /proc/sys/net/ipv4/tcp\_wmem echo "128" > /proc/sys/sunrpc/tcp\_slot\_table\_entries echo "65536" > /proc/sys/net/core/somaxconn echo "5" > /proc/sys/net/ipv4/tcp\_fin\_timeout

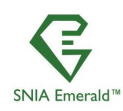

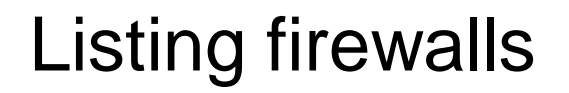

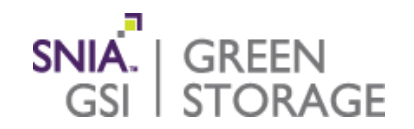

#### Check to see if you have any firewalls running

capps@Centos7m4:~/SPECsfs2014\_SP2

File Edit View Search Terminal Help [capps@Centos7m4 SPECsfs2014\_SP2]\$ systemctl list-unit-files | fgrep firewalld **firewalld**.service enabled [capps@Centos7m4 SPECsfs2014\_SP2]\$

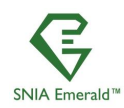

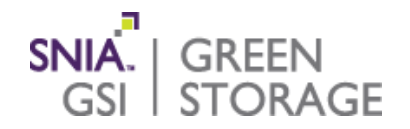

### Disable any/all firewalls on every client

root@Centos7m4:~
File Edit View Search Terminal Help
[root@Centos7m4 ~]# systemctl disable firewalld.service
rm '/etc/systemd/system/dbus-org.fedoraproject.FirewallD1.service'
rm '/etc/systemd/system/basic.target.wants/firewalld.service'
[root@Centos7m4 ~]#

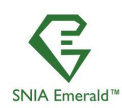

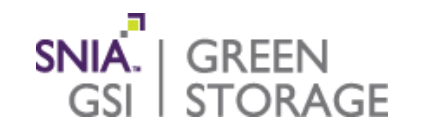

Check to make sure the clients have enough RAM for the workloads

Client memory requirements per business metric:

DATABASE =55 Mbytes per LOAD incrementSWBUILD=400 Mbytes per LOAD incrementVDA=10 Mbytes per LOAD incrementVDI=8 Mbytes per LOAD increment

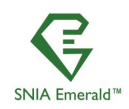

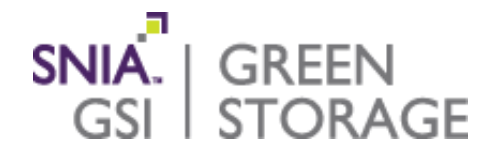

### **Checking DNS works**

SNIA Emerald<sup>™</sup> Training

SNIA Emerald<sup>™</sup> Power Efficiency Measurement Specification

Version 3.0

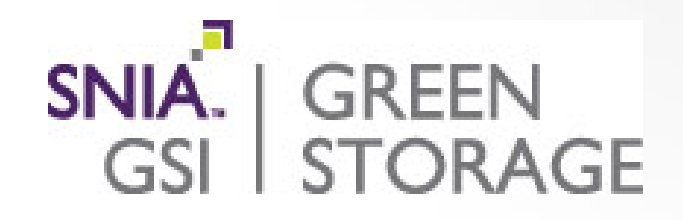

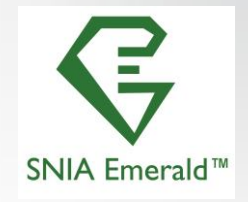

### Ensure DNS works !!!!!

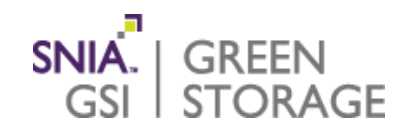

#### This is the most common problem that folks have. You MUST have a working DNS

- Tests:
  - Ssh from the prime to every client node.
     Ensure the password-less ssh works.
  - nslookup every client and ensure that its name gave you an IP that will nslookup back to that name.

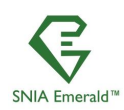

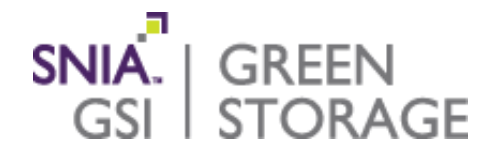

### Setting up the Storage server

SNIA Emerald<sup>™</sup> Training

SNIA Emerald™ Power Efficiency Measurement Specification

Version 3.0

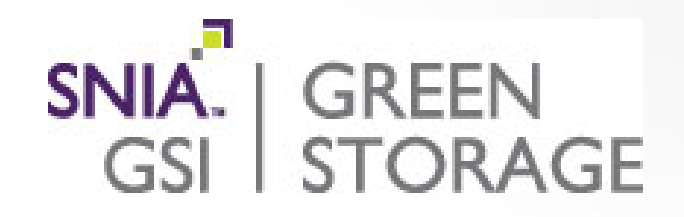

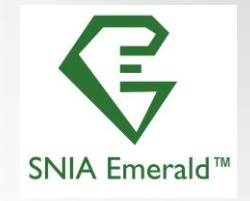

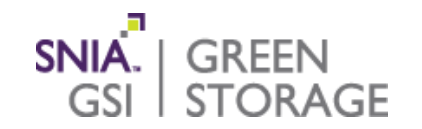

Ensure that the storage server has sufficient space, and that the accesses are balanced across all of the filesystems and NICs

### Setting up storage server

- Tuning storage server (Best practices from the vendor)
- Balancing load across spindles and NICs (Use all data paths) By using the CLIENT\_MOUNTPOINTS and the mounts done by each client.
- Configure enough space for the workloads.(Reminder, it's a bummer to run out)

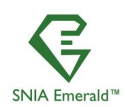

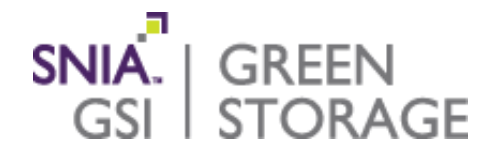

# Configuring SPECsfs2014

#### SNIA Emerald<sup>™</sup> Training

SNIA Emerald™ Power Efficiency Measurement Specification

Version 3.0

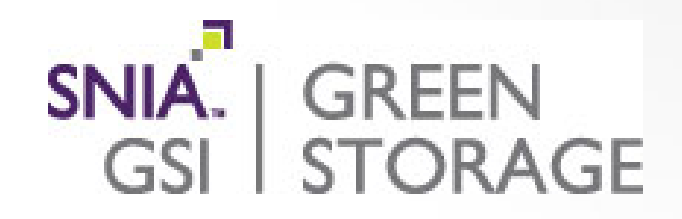

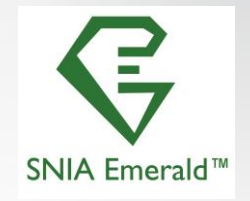

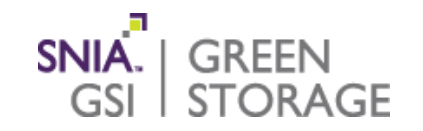

- Make 4 copies of the sfs\_rc/configuration file, from here: https://www.snia.org/sites/default/files/emerald/download/Spec\_v3\_0/SNIA\_Emerald\_FileAccessIOLoadDriverConfigurationFile\_Version\_2017\_08\_30.txt and name them:
  - sfs\_rc\_database
  - sfs\_rc\_vdi
  - sfs\_rc\_vda
  - sfs\_rc\_swbuild

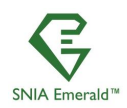

## Configuring SPECsfs2014

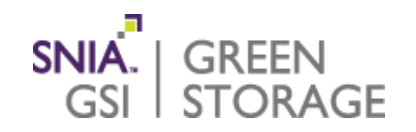

### Sfs\_rc variables that you need to set in each sfs\_rc file

### Configuring SPECsfs2014

- CLIENT\_MOUNTPOINTS= clientname:/mountpoint\_clientname:/mountpoint or clientname:\\servername\sharename for Windows.
- USER= The valid user name to use for login and running the tests. Unix: Username Windows: Domain\Username
- BENCHMARK= SWBUILD | VDA | VDI | DATABASE (have this match the sfs\_rc\_name)
- PASSWORD= (only needed for Windows)
- LOAD= Load value. from1 to big. Where big does not produce INVALID results.
- INCR\_LOAD= (set this the same as you did for LOAD)
- NUM\_RUNS = 10 ( Is the minimum set of load points)
- WARMUP\_TIME= (Optional. It will default to 300 seconds )

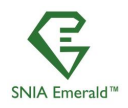

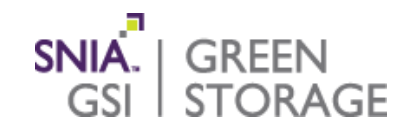

Ensure that all of the clients have the filesystems mounted before starting

- Mount the test area from the storage server on each client node.
- You must mount the storage on every client node before you start the test. I highly recommend you put the mount in /etc/fstab so you won't have to type this over if you reboot.

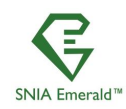

### Getting ready to run SPECsfs2014 (mount)

#### Example of mounting the filesystem

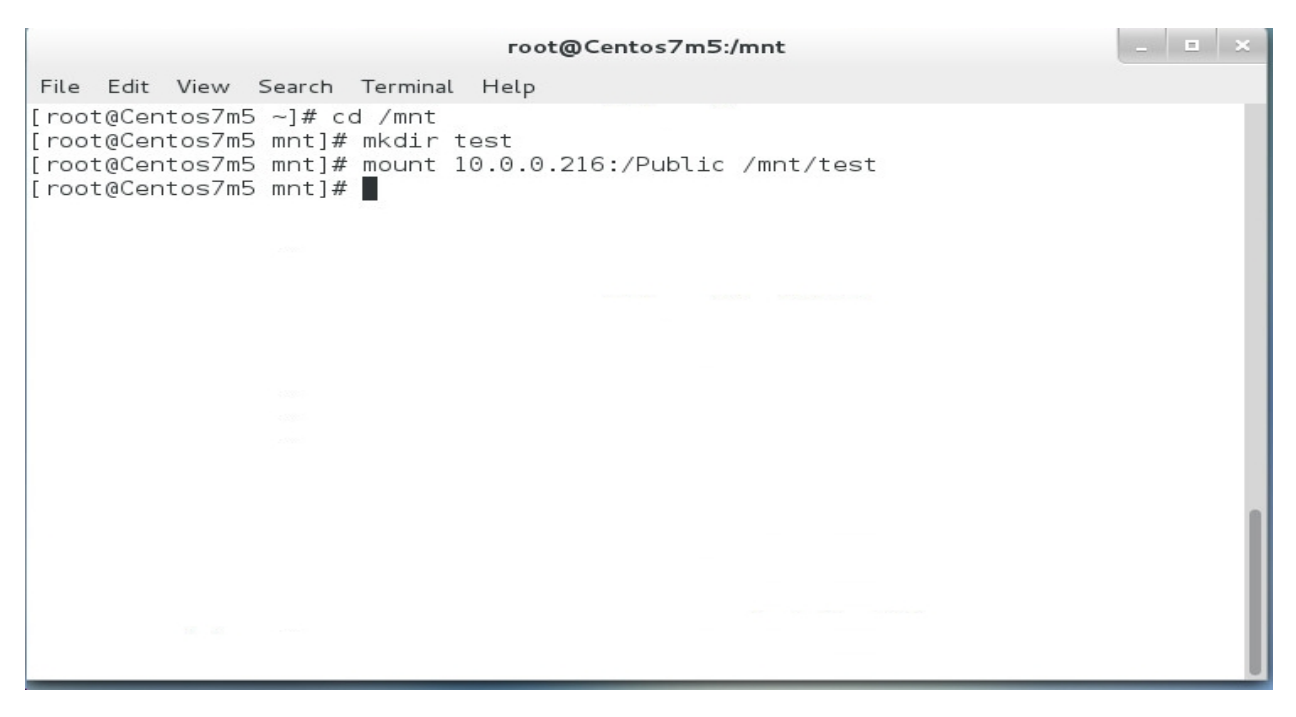

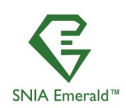

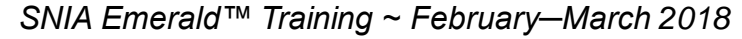

SNIA. | GREEN

GSL

STORAGE

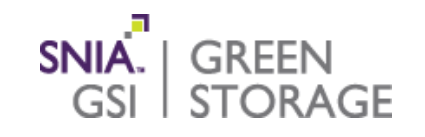

You need this much space \* LOAD value in the sfs\_rc file

- You need this much storage space:
  - DATABASE = 24 Gigabytes per DATABASE SWBUILD = 5 Gigabytes per BUILD VDI = 12 Gigabytes per DESKTOP
  - VDA = 24 Gigabytes per STREAM

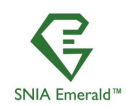

# Ready to run SPECsfs2014 (check free space)

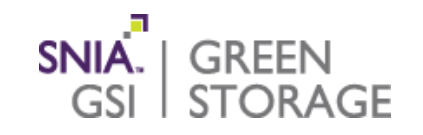

#### Example of checking free space before starting test

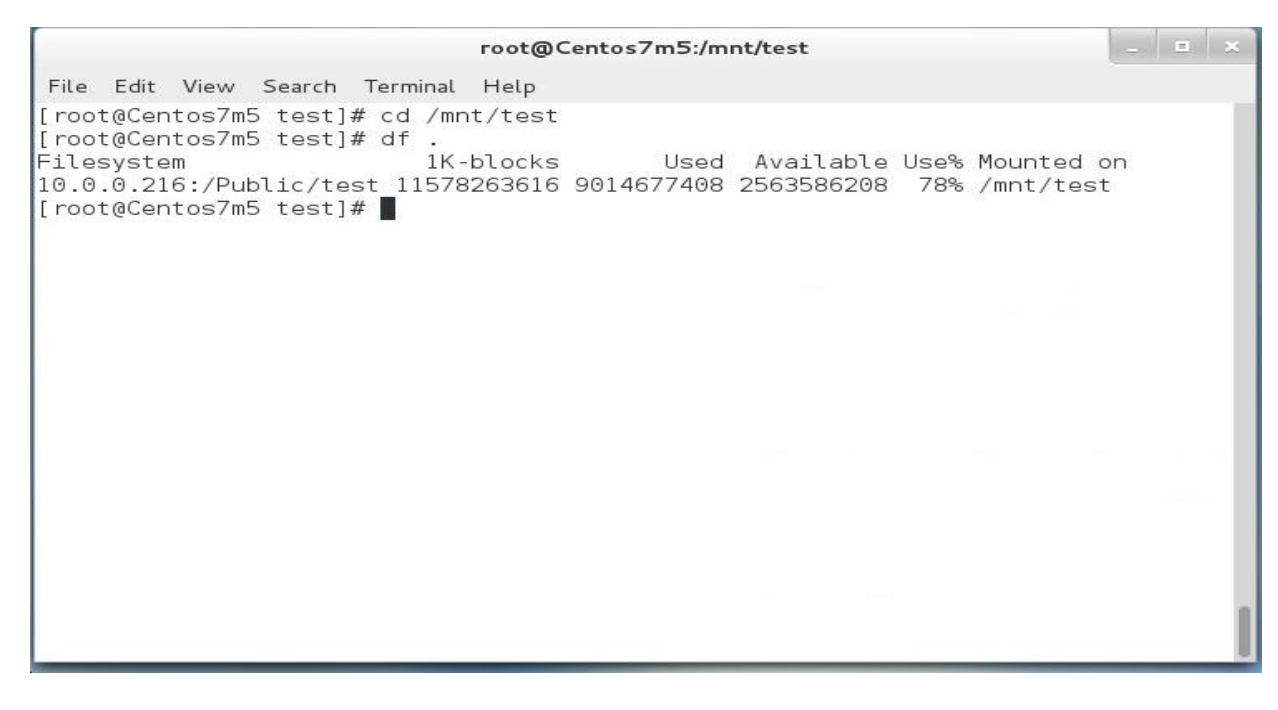

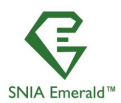

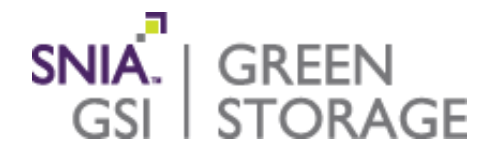

### Start the sFlow, power, env, collection and GO.

SNIA Emerald<sup>™</sup> Training

SNIA Emerald<sup>™</sup> Power Efficiency Measurement Specification

Version 3.0

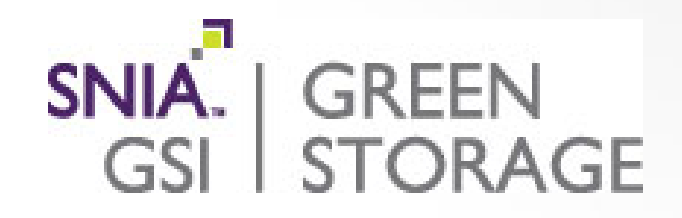

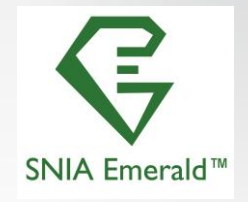

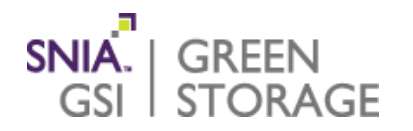

- Start the sflowtool collection now.
   Save its output file in a safe location.
   Example: sflowtool –L -4 > c:\temp\sflowdata.txt
- Start the Power meter Save its output in a safe place.
- Start the environmental monitor and save its output in a safe location.

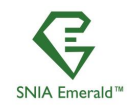

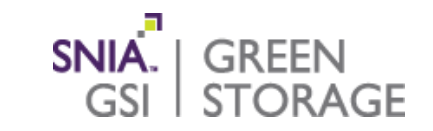

# Example script to run the 4 mandatory workloads. You need to edit this to tailor it for your environment.

# Run the SWBUILD workload

```
#
```

python SfsManager -r sfs\_rc\_swbuild -s swbuild

```
#
```

# Edit this to tailor it for your configuration

# Cleanup space for use by the next workload.

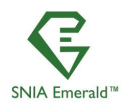

#### SNIA. Running SPECsfs2014 (cont) GREEN STORAGE GSL # # Example: # cd /mnt/workdir # for i in \* # do # rm -rf \$i & # done # wait # # Run the VDA workload python SfsManager -r sfs\_rc\_vda -s vda # # Edit this to tailor it for your configuration # Cleanup space for use by the next workload. #

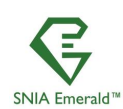

#### SNIA. Running SPECsfs2014 (cont) GREEN STORAGE GSL # # Example: # cd /mnt/workdir # for i in \* # do # rm -rf \$i & # done # wait # # Run the VDI workload python SfsManager -r sfs\_rc\_vdi -s vdi # # Edit this to tailor it for your configuration # Cleanup space for use by the next workload. #

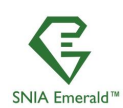

#### SNIA. Running SPECsfs2014 (cont) GREEN STORAGE GSI | # Example: # cd /mnt/workdir # for i in \* # do # rm -rf \$i & # done # wait # Run the DATABASE workload python SfsManager -r sfs rc database -s database # # Cleanup space for use in later runs # # Example: # cd /mnt/workdir

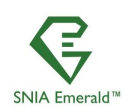

| Running SPECsfs2014 (cont)                                                 | SNIA.   GREEN<br>GSI   STORAGE |
|----------------------------------------------------------------------------|--------------------------------|
| # for i in *<br># do                                                       |                                |
| # rm -rf \$i &<br># done<br># wait<br>#################################### |                                |

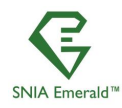

# Running SPECsfs2014 (console output)

|      |                                                                                                    | capps@Cer                                                                                                    | ntos7m4:~/SPECs                                                                         | fs2014_SP2                                                                           |                                                                                                    | _ <b>=</b> × |
|------|----------------------------------------------------------------------------------------------------|----------------------------------------------------------------------------------------------------|-----------------------------------------------------------------------------------------|--------------------------------------------------------------------------------------|----------------------------------------------------------------------------------------------------|--------------|
| File | Edit View Search Terminal H                                                                                                    | Help                                                                                                    |                                                                                         |                                                                                      |                                                                                                    |              |
|      | Clients have a total of 20<br>Clients have 204 MiBytes of<br>Clients each have 5 proces<br>Adjustable aggregate data<br>Each process file size =<br>Client data set size<br>Total starting data set s:<br>Total initial file space<br>Total max file space<br>Starting tests: Wed Feb 20 | 048 MiBytes of memory<br>of memory size per process<br>sses<br>set value set to 1024 MiBytes<br>16 kbytes<br>= 4296 MiBytes<br>ize = 8593 MiBytes<br>= 8593 MiBytes<br>= 9375 MiBytes<br>8 12:26:12 2018                                     |                                                                                         |                                                                                      |                                                                                                    |              |
|      | Starting test client:<br>Starting test client:<br>Starting test client:<br>Starting test client:<br>Starting test client:<br>Starting test client:<br>Starting test client:                                                                                                    | 0 Host: Centos7m4.home.org<br>1 Host: Centos7m4.home.org<br>2 Host: Centos7m4.home.org<br>3 Host: Centos7m4.home.org<br>4 Host: Centos7m4.home.org<br>5 Host: Centos7m5.home.org<br>6 Host: Centos7m5.home.org<br>7 Host: Centos7m5.home.org | Workload:<br>Workload:<br>Workload:<br>Workload:<br>Workload:<br>Workload:<br>Workload: | SWBUILD<br>SWBUILD<br>SWBUILD<br>SWBUILD<br>SWBUILD<br>SWBUILD<br>SWBUILD<br>SWBUILD | Location: /mnt/test<br>Location: /mnt/test<br>Location: /mnt/test<br>Location: /mnt/test<br>Location: /mnt/test<br>Location: /mnt/test<br>Location: /mnt/test |              |
|      | Starting test client:<br>Starting test client:                                                                                                    | 8 Host: Centos7m5.home.org<br>9 Host: Centos7m5.home.org                                                                                                    | Workload:<br>Workload:                                                                  | SWBUILD<br>SWBUILD                                                                   | Location: /mnt/test<br>Location: /mnt/test                                                                                                    |              |

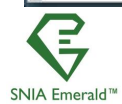

SNIA. | GREEN

GSL

**STORAGE** 

## Running SPECsfs2014 (console output)

|                                                                                                    | capps@Centos                                                                                                    | s7m4:~/SPECsfs201                                                                                                    | 4_SP2                                                                                                    |                                                                                                    |                                                                                                    | - | ± × |
|----------------------------------------------------------------------------------------------------|----------------------------------------------------------------------------------------------------|----------------------------------------------------------------------------------------------------|----------------------------------------------------------------------------------------------------|----------------------------------------------------------------------------------------------------|----------------------------------------------------------------------------------------------------|---|-----|
| File Edit View Search Terminal He                                                                                                    | lp                                                                                                    |                                                                                                    |                                                                                                    |                                                                                                    |                                                                                                    |   |     |
| Each process file size = 16<br>Client data set size<br>Total starting data set siz<br>Total initial file space<br>Total max file space                                                                                                    | kbytes<br>= 4296 MiBytes<br>e = 8593 MiBytes<br>= 8593 MiBytes<br>= 9375 MiBytes                                                                                                    |                                                                                                    |                                                                                                    |                                                                                                    |                                                                                                    |   |     |
| Starting tests: Wed Feb 28                                                                                                    | 12:53:19 2018                                                                                                    |                                                                                                    |                                                                                                    |                                                                                                    |                                                                                                    |   |     |
| Launching 10 processes.<br>Starting test client:<br>Starting test client:<br>Starting test client:<br>Starting test client:<br>Starting test client:<br>Starting test client:<br>Starting test client:<br>Starting test client:<br>Starting test client:<br>Wed Feb 28 12:53:28 2018<br>Waiting to finish initia<br>Wed Feb 28 12:53:30 2018<br>Wed Feb 28 12:53:30 2018 | 0 Host: Centos7m4.home.org<br>1 Host: Centos7m4.home.org<br>2 Host: Centos7m4.home.org<br>3 Host: Centos7m4.home.org<br>4 Host: Centos7m5.home.org<br>5 Host: Centos7m5.home.org<br>6 Host: Centos7m5.home.org<br>7 Host: Centos7m5.home.org<br>9 Host: Centos7m5.home.org<br>9 | Workload:<br>Workload:<br>Workload:<br>Workload:<br>Workload:<br>Workload:<br>Workload:<br>Workload:<br>Workload:<br>Rage message lat<br>8 2018 | SWBUILD<br>SWBUILD<br>SWBUILD<br>SWBUILD<br>SWBUILD<br>SWBUILD<br>SWBUILD<br>SWBUILD<br>SWBUILD<br>SWBUILD<br>ency 4 ms | Location:<br>Location:<br>Location:<br>Location:<br>Location:<br>Location:<br>Location:<br>Location:<br>Location: | <pre>/mnt/test /mnt/test /mnt/test /mnt/test /mnt/test /mnt/test /mnt/test /mnt/test /mnt/test /mnt/test /mnt/test</pre> |   |     |

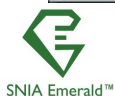

SNIA. | GREEN

GSL

STORAGE
## Running SPECsfs2014 (console output)

The heartbeat messages tell you that it's running. These arrive every minute

| capps@Centos7m4:~/SPECsfs2014_SP2                                                                                                    | _ = × |
|----------------------------------------------------------------------------------------------------|-------|
| File Edit View Search Terminal Help                                                                                                    |       |
| Testing begins: Wed Feb 28 12:57:08 2018<br>Wed Feb 28 12:57:08 2018 Prime's GO message latency plus delay for potential network jitter 9 ms<br>Wed Feb 28 12:57:09 2018 Actual average warmup GO latency: 10 ms<br>Waiting for tests to finish. Wed Feb 28 12:57:09 2018<br>Wed Feb 28 12:57:14 2018 Starting WARM phase<br>Wed Feb 28 12:57:42 2018 Warm-up 10 percent complete from client 9<br>Wed Feb 28 12:57:42 2018 Warm-up 20 percent complete from client 9<br>Wed Feb 28 12:58:42 2018 Warm-up 30 percent complete from client 9<br>Wed Feb 28 12:58:42 2018 Warm-up 30 percent complete from client 9<br>Wed Feb 28 12:58:42 2018 Warm-up 30 percent complete from client 9<br>Wed Feb 28 12:59:42 2018 Warm-up 40 percent complete from client 9<br>Wed Feb 28 12:59:42 2018 Warm-up 50 percent complete from client 9<br>Wed Feb 28 12:59:42 2018 Warm-up 50 percent complete from client 9<br>Wed Feb 28 12:59:42 2018 Warm-up 50 percent complete from client 9<br>Wed Feb 28 12:59:42 2018 Warm-up 60 percent complete from client 9<br>Wed Feb 28 13:00:12 2018 Warm-up 60 percent complete from client 9<br>Wed Feb 28 13:00:42 2018 Warm-up 60 percent complete from client 9<br>Wed Feb 28 13:00:42 2018 Warm-up 70 percent complete from client 9<br>Wed Feb 28 13:00:42 2018 Warm-up 70 percent complete from client 9<br>Wed Feb 28 13:00:42 2018 Warm-up 70 percent complete from client 9<br>Wed Feb 28 13:00:42 2018 Warm-up 90 percent complete from client 9<br>Wed Feb 28 13:01:18 2018 Warm-up 90 percent complete from client 9<br>Wed Feb 28 13:01:42 2018 Warm-up 90 percent complete from client 9<br>Wed Feb 28 13:01:42 2018 Warm-up 90 percent complete from client 9<br>Wed Feb 28 13:01:42 2018 Warm-up 90 percent complete from client 9<br>Wed Feb 28 13:01:42 2018 Warm-up 100 percent complete from client 9<br>Wed Feb 28 13:02:12 2018 Warm-up 100 percent complete from client 9<br>Wed Feb 28 13:02:12 2018 Warm-up 100 percent complete from client 9<br>Wed Feb 28 13:02:14 2018 Warm-up 100 percent complete from client 9<br>Wed Feb 28 13:02:14 2018 Run Heartbeat Client 9: 86.215 0ps/sec<br>Wed Feb 28 13:02:44 2018 Run Heartbeat |       |

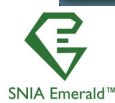

SNIA. | GREEN

GSL

STORAGE

## Running SPECsfs2014 (console output)

Wed Feb 28 13:03:44 2018 Run Heartbeat Client 9: 99.905 Ops/sec Wed Feb 28 13:04:15 2018 Run 40 percent complete from client 9 Wed Feb 28 13:04:44 2018 Run Heartbeat Client 9: 121.495 Ops/sec Wed Feb 28 13:04:45 2018 Run 50 percent complete from client 9 Wed Feb 28 13:05:14 2018 Run 60 percent complete from client 9 Wed Feb 28 13:05:44 2018 Run Heartbeat Client 9: 164.049 Ops/sec Wed Feb 28 13:05:45 2018 Run 70 percent complete from client 9 Wed Feb 28 13:06:15 2018 Run 80 percent complete from client 9 Wed Feb 28 13:06:44 2018 Run Heartbeat Client 9: 156.090 Ops/sec Wed Feb 28 13:06:45 2018 Run 90 percent complete from client 9 Wed Feb 28 13:07:14 2018 Run 100 percent complete from client 9 Wed Feb 28 13:07:14 2018 Prime receiving results from child 9 Tests finished: Wed Feb 28 13:07:14 2018 Shutting down clients, and communications layer... Overall average latency 2.021 Milli-seconds Overall SPEC SFS2014 SP2 1000.032 0ps/sec Overall Read throughput ~ 7119.807 Kbytes/sec Overall Write throughput ~ 1829.166 Kbytes/sec Overall throughput ~ 8948.973 Kbytes/sec Public Finger Print 24267 Band 1: 20us:56349 40us:19799 60us:1765 80us:431 100us:62 Band 2: 200us:10 400us:88684 600us:43643 800us:25863 1ms:12711 Band 3: 2ms:17970 4ms:19643 6ms:2595 8ms:1160 10ms:712 Band 4: 12ms:749 14ms:313 16ms:199 18ms:161 20ms:141 Band 5: 40ms:838 60ms:410 80ms:338 100ms:0 400ms:164 600ms:129 800ms:78 ls:39 Band 6: 200ms:318 .. .

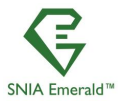

SNIA Emerald<sup>™</sup> Training ~ February–March 2018

www.sniaemerald.com

SNIA.

GSL

GREEN STORAGE

## Running SPECsfs2014 (console output)

#### Each load point will create one of these. You need 10 load points per workload type

capps@Centos7m4:~/SPECsfs2014\_SP2 File Edit View Search Terminal Help Wed Feb 28 13:07:14 2018 Prime receiving results from child 9 Tests finished: Wed Feb 28 13:07:14 2018 Shutting down clients, and communications layer... Overall average latency 2.021 Milli-seconds Overall SPEC SFS2014 SP2 1000.032 Ops/sec Overall Read throughput ~ 7119.807 Kbytes/sec Overall Write throughput ~ 1829.166 Kbytes/sec Overall throughput ~ 8948.973 Kbytes/sec Public Finger Print 24267 Band 1: 20us:56349 40us:19799 60us:1765 80us:431 100us:62 Band 2: 200us:10 400us:88684 600us:43643 800us:25863 1ms:12711 Band 3: 2ms:17970 4ms:19643 6ms:2595 8ms:1160 10ms:712 14ms:313 16ms:199 18ms:161 Band 4: 12ms:749 20ms:141 Band 5: 40ms:838 60ms:410 80ms:338 100ms:0 Band 6: 200ms:318 400ms:164 600ms:129 800ms:78 15:39 Band 7: 25:29 4s:4 6s:0 8s:0 10s:0 Band 8: 20s:0 40s:0 60s:0 80s:0 120s:0 Band 9: 120+s:0

netmist completed successfully, summarizing. [capps@Centos7m4 SPECsfs2014\_SP2]\$

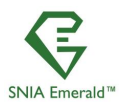

SNIA.

GSL

GREEN STORAGE

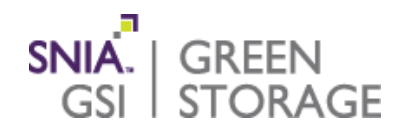

### Per-Workload Calibration

Find maximum valid load for each workload on PUT (SPEC SFS 2014 metrics)

#### Measurement

- Run each workload as ten evenly-spaced load points up to the maximum valid load point
- Collect environmental, power, and sFlow data

### Data Reduction

• Derive efficiency metrics for each workload using data reduction methods

### SNIA Emerald Metrics

Find "sweet-spot" for all four workloads

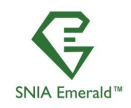

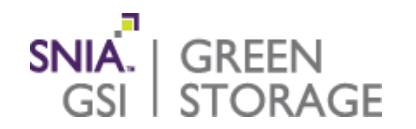

- The SFS2014 results are in \$TOP/results on the Prime. sfssum.[swbuild,vda,vdi,database].txt sfslog.[swbuild,vda,vdi,database].txt
  - Save these in some safe place.
- Save the sflowtool output file in this same location.
- Save the power monitor results in this same location.

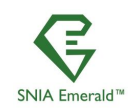

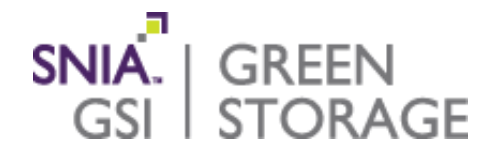

### **Example results**

#### SNIA Emerald<sup>™</sup> Training

SNIA Emerald™ Power Efficiency Measurement Specification

Version 3.0

February-March 2018

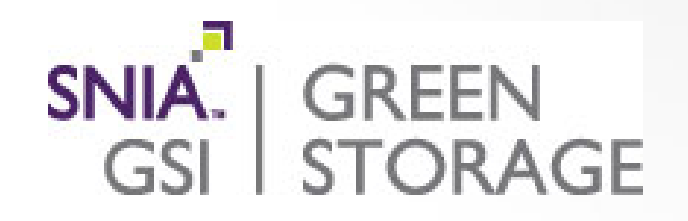

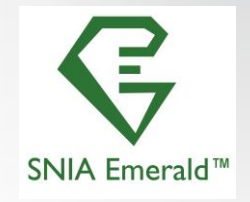

### Example results (sFlow and Power)

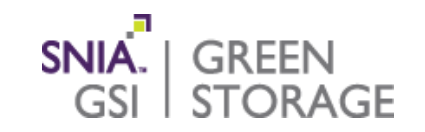

### http://www.demartek.com/private/SNIA\_Emerald/Test4\_files.zip

#### sFlow raw data: CNTR,<u>10.0.0.248</u>, 2018-03-12 13:14:26 IP addr Timestamp 7,6,4294967295,1,3,<u>66153</u>,389,247,1,0,0,0, <u>598533882572</u>,1274548005,30285,11610,44,0,1 Bytes\_in Bytes\_out

#### Power meter raw data

|              |           |          | Millisecor | ı       |         |          |          |             | ,        | WT1:Phi- | WT1:Freq | WT1:Freq | ١         | NT1:Uthd W | T1:Ithd- |
|--------------|-----------|----------|------------|---------|---------|----------|----------|-------------|----------|----------|----------|----------|-----------|------------|----------|
| Store No. Da | ate       | Time     | d          | WT1:U-1 | WT1:I-1 | WT1:P-1  | WT1:S-1  | WT1:Q-1     | WT1:PF-1 | 1        | U-1      | I-1      | WT1:U-1 - | 1 1        |          |
| 1            | 2/27/2018 | 16:18:33 | 353        | 230.29  | 2.4751  | 5.35E+02 | 5.70E+02 | 2 -1.97E+02 | 0.9387   | -20.17   | 60.002   | 60.003   | 230.29    | 0.439      | 13.76    |
| 2            | 2/27/2018 | 16:18:38 | 3 353      | 230.29  | 2.4622  | 5.32E+02 | 5.67E+02 | 2 -1.96E+02 | 0.9383   | -20.23   | 60.002   | 60.002   | 230.29    | 0.422      | 12.256   |
| 3            | 2/27/2018 | 16:18:43 | 353        | 230.29  | 2.4735  | 5.35E+02 | 5.70E+02 | 2 -1.97E+02 | 0.9385   | -20.19   | 60.002   | 60.002   | 230.29    | 0.431      | 13.894   |
| 4            | 2/27/2018 | 16:18:48 | 3 354      | 230.3   | 2.4497  | 5.29E+02 | 5.64E+02 | 2 -1.96E+02 | 0.9375   | -20.36   | 60.003   | 60.002   | 230.3     | 0.442      | 12.421   |

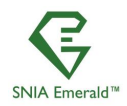

### Example results (SPEC sfs2014 results)

#### Example of the sfssum.vda.txt contents Used for calibration. Not included in Emerald results

| <b>&gt;</b> | Business | Requested | Achieved | Avg L  | at Total   | Read     | Write    | Run   | # C   | l Av | g File | e Cl Data | Start Data | Init File | Max File  | Workload  | Valid |
|-------------|----------|-----------|----------|--------|------------|----------|----------|-------|-------|------|--------|-----------|------------|-----------|-----------|-----------|-------|
| <b>&gt;</b> | Metric   | Op Rate   | Op Rate  | (ms)   | KBps       | KBps K   | Bps Sec  | CI P  | roc   | Size | КВ     | Set MiB   | Set MiB    | Set MiB   | Space MiB | Name      | Run   |
| <b>&gt;</b> | 9        | 90.00     | 90.071   | 0.798  | 41599.242  | 3647.205 | 37952    | .037  | 300   | 1    | 18     | 1048576   | 202752     | 202752    | 202752    | 221184    | VDA   |
| <b>&gt;</b> | 18       | 180.00    | 180.116  | 2.875  | 83026.161  | 6817.453 | 76208    | .708  | 300   | 1    | 36     | 1048576   | 405504     | 405504    | 405504    | 442368    | VDA   |
| <b>&gt;</b> | 27       | 270.00    | 270.191  | 4.763  | 124814.636 | 10843.30 | 2 113971 | L.334 | 300   | 1    | 54     | 1048576   | 608256     | 608256    | 608256    | 663552    | VDA   |
| <b>&gt;</b> | 36       | 360.00    | 360.239  | 4.554  | 164445.594 | 13859.48 | 2 150586 | 5.112 | 300   | 1    | 72     | 1048576   | 811008     | 811008    | 811008    | 8 884736  | VDA   |
| <b>&gt;</b> | 45       | 450.00    | 450.304  | 7.286  | 208721.185 | 17872.62 | 1 190848 | 3.564 | 300   | 1    | 90     | 1048576   | 1013760    | 101376    | 0 101376  | 0 1105920 | VDA   |
| <b>&gt;</b> | 54       | 540.00    | 540.359  | 8.675  | 249397.387 | 21335.17 | 3 228062 | 2.214 | 300   | 1    | 108    | 1048576   | 1216512    | 121651    | 2 1216512 | 1327104   | VDA   |
| <b>&gt;</b> | 63       | 630.00    | 630.426  | 10.091 | 291766.929 | 24809.54 | 48 26695 | 7.381 | 1 300 | 1    | 126    | 1048576   | 1419264    | 141926    | 4 1419264 | 1548288   | VDA   |
| <b>&gt;</b> | 72       | 720.00    | 720.483  | 12.211 | 333282.071 | 29162.06 | 51 30412 | 0.009 | 9 300 | 1    | 144    | 1048576   | 1622016    | 162201    | 6 1622016 | 5 1769472 | VDA   |
| <b>&gt;</b> | 81       | 810.00    | 810.540  | 11.029 | 373242.740 | 31460.60 | 08 34178 | 2.132 | 2 300 | 1    | 162    | 1048576   | 1824768    | 182476    | 8 1824768 | 3 1990656 | VDA   |
| <b>◇</b>    | 90       | 900.00    | 900.606  | 13.486 | 416206.961 | 35670.62 | 15 38053 | 6.346 | 5 300 | 1    | 180    | 1048576   | 2027520    | 202752    | 0 2027520 | 2211840   | VDA   |

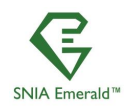

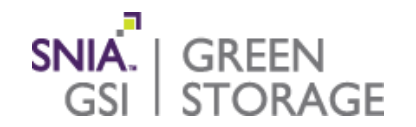

- Use sflowtool -4 –L to capture the sFlow data from the switch.
- Use tag2014 to merge the power and sFlow data into a time correlated data set of the RUN/measurement phase. <u>https://github.com/powernap/tag2014/releases/tag/v1.5</u> Author Nick Principe at Systems<sup>-</sup>
- Use Excel to produce the MiBytes/sec/Watt efficiency values for the peak load point RUN phase of each workload.
- Patrick Stanko presents spreadsheet walkthrough.

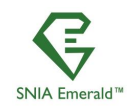

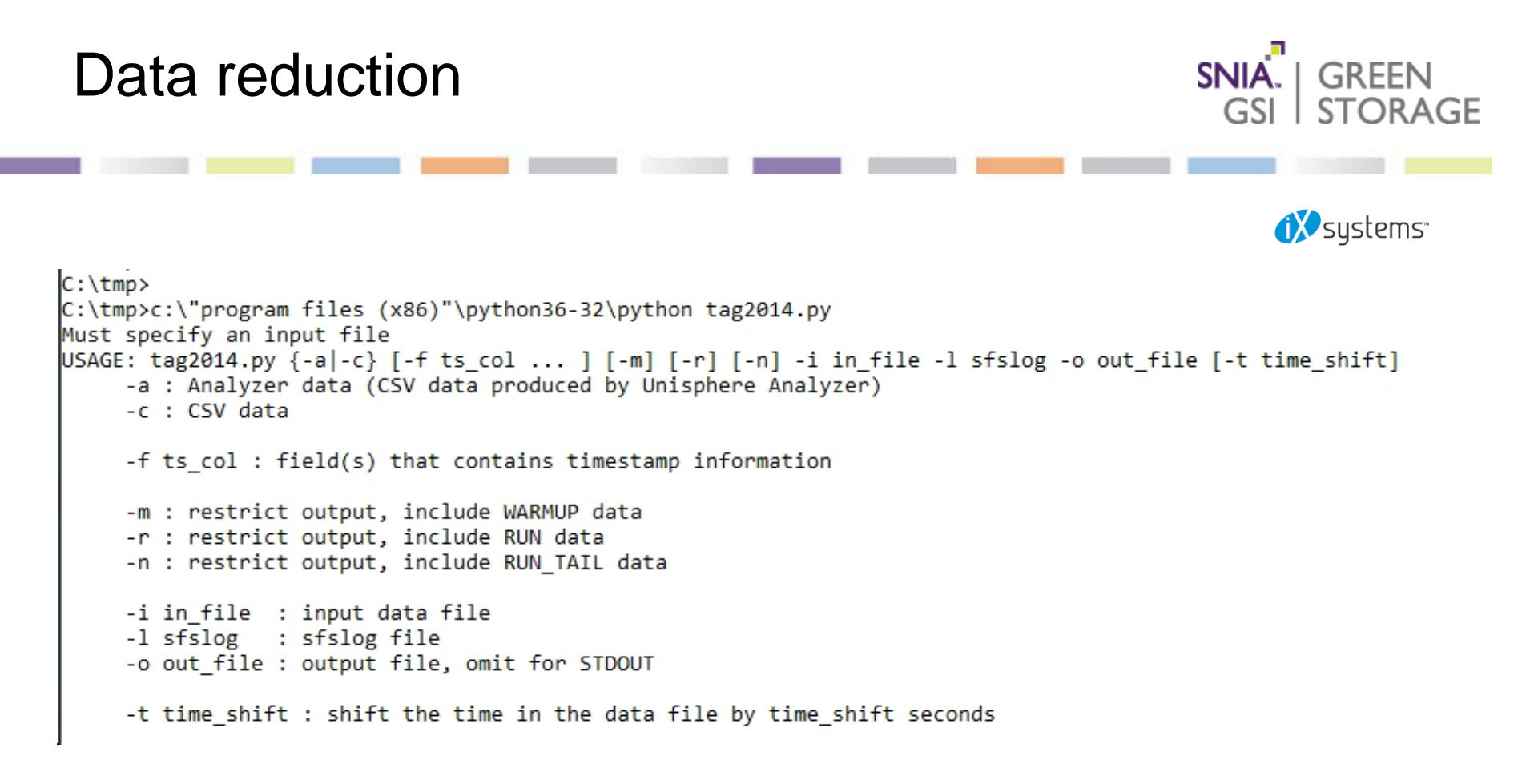

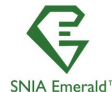

SNIA Emerald™ Training ~ February–March 2018

# Data reduction. Example SWBUILD

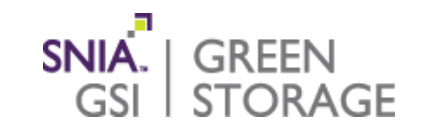

| Run # | sFlow MiB/sec | Avg Power | MiB/sec/Watt |
|-------|---------------|-----------|--------------|
| I     | 3000          | 1500      | 2.00         |
| 2     | 5000          | 1502      | 3.32         |
| 3     | 7000          | 1504      | 4.65         |
| 4     | 9000          | 1506      | 5.97         |
| 5     | 11000         | 1508      | 7.29         |
| 6     | 13000         | 1510      | 8.61         |
| 7     | 15000         | 1512      | 9.92         |
| 8     | 17000         | 1514      | 11.22        |
| 9     | 19000         | 1516      | 12.53        |
| 10    | 21000         | 1518      | 13.83        |

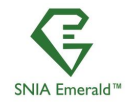

# Data reduction. Example VDA

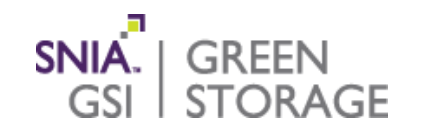

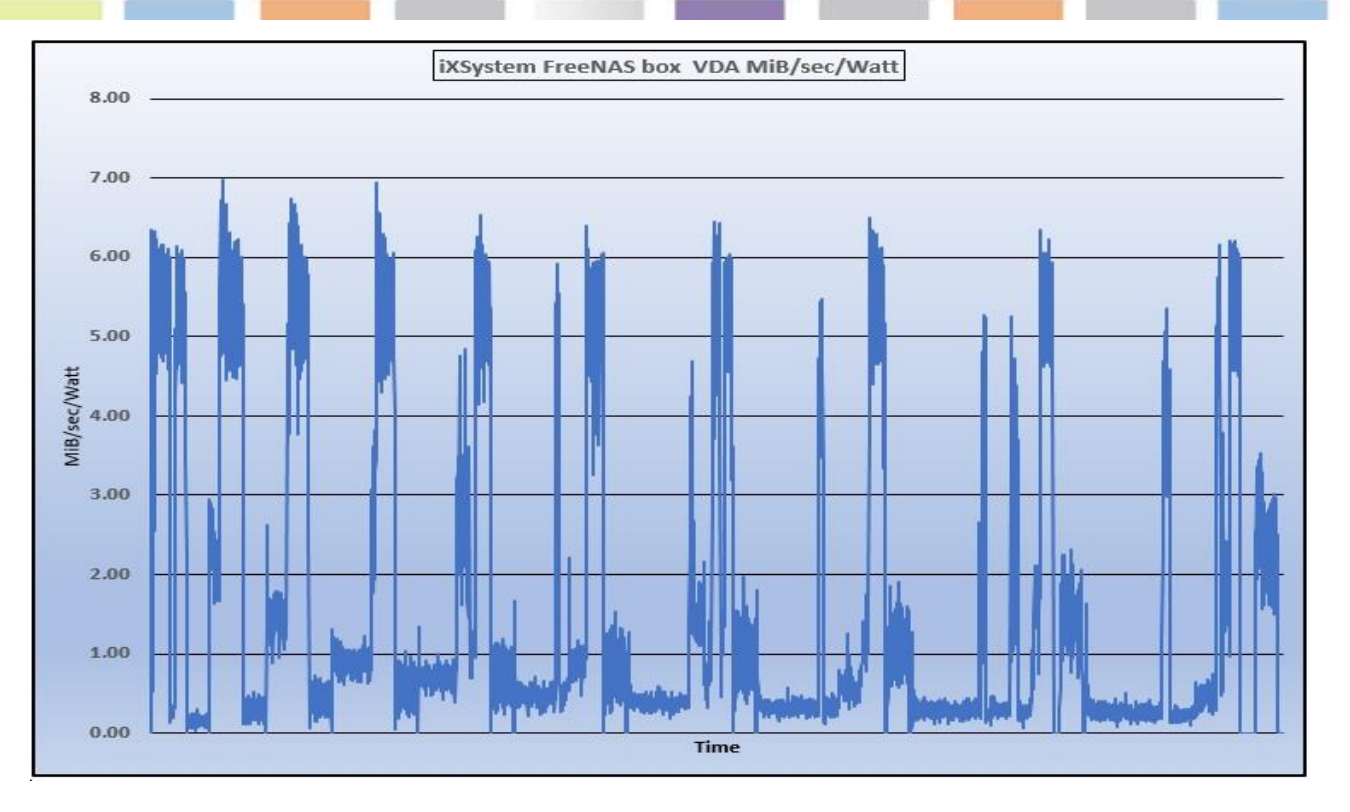

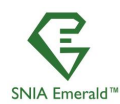

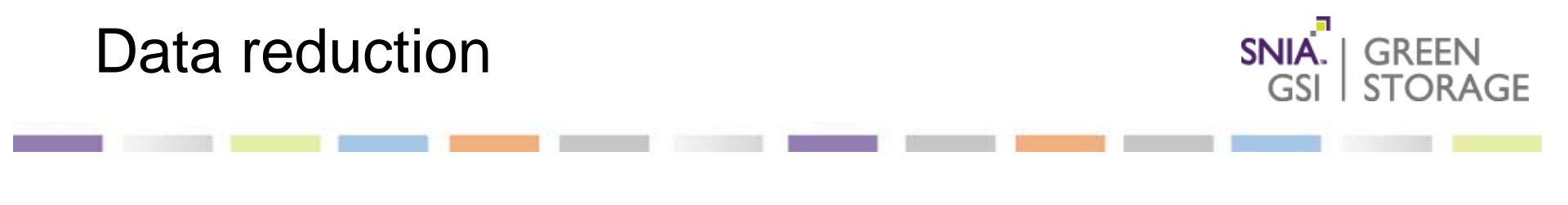

| Workloads          | SWBUILD            | VDI                | VDA                | DATABASE           |
|--------------------|--------------------|--------------------|--------------------|--------------------|
| Maximum Efficiency | 13.83 MiB/sec/Watt | 18.75 MiB/sec/Watt | 20.20 MiB/sec/Watt | 17.33 MiB/sec/Watt |

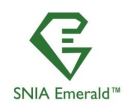

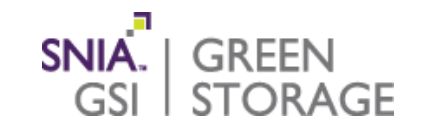

- After one has found the peak MiB/sec/Watt from each of the SFS2014 workloads. Find the best foot forward by increasing and decreasing drive count and run suite again. This may take several iterations.
- Required by the EPA's Energy Star program. For the low and high range points use either of the below
  - Efficiency results with -40% drive count and + 15 % drive count.
  - Storage device count points where Perf/W value is 15% < the BFF point</li>

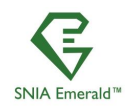

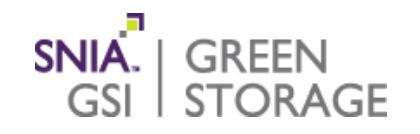

### Reference previous V2.0.2 Emerald Training slides

"Product Family, Best Foot Forward, Test Points and Qualification Ranges" see starting with slide #30

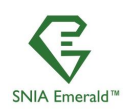

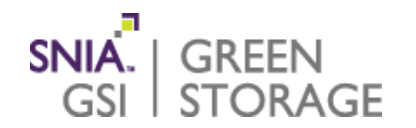

- Filenames in the SFS2014 distribution are all lowercase or all upper case. This happens on many Unix systems. One can either fight their way through the RockRidge extensions at mount time, or just load the DVD in a Windows system, and copy the contents to a common shared location.
- Netmist load generator stores per process logs on each client in /tmp/netmist\_C\*.log (or wherever, if specified) These contain details of causes for failures.
- The sfslog.[vda,vdi,swbuild,database].txt files contain a high level summary, with a pointer to which client process failed. (so you know what log to examine in /tmp)

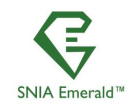

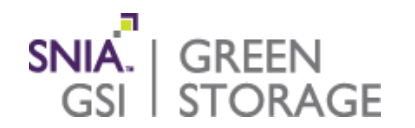

- DNS not setup properly. Both hostname to IP address and IP address to hostname need to work for all clients.
- Ensure that 127.0.0.1 hostname is \*not\* in /etc/hosts
- Password challenges during startup. Failure to setup the ssh keys so that challenges are not needed.
- Hangs at the beginning. Forgot to disable firewalls.
- ENOSPC. Failure to configure sufficient disk space.
- Runs marked INVALID. Load is exceeding server capabilities.

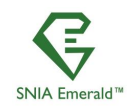

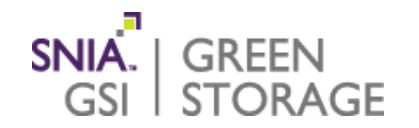

- Windows failure to startup. You must have a dedicated Prime that does not present load.
- You must have credentials that give the benchmark permission to access each other via WMI, and permission to access the storage. These are Active Directory configuration issues. Talk to the IT person that maintains the Active directory for your lab.
- Set User in the sfs\_rc file to: DOMAIN\accountname and the Password to the account's password.
- If all else fails, there is a SPECsfs2014 User's guide here: <u>https://www.spec.org/sfs2014/index.html#userguide</u>

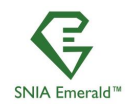

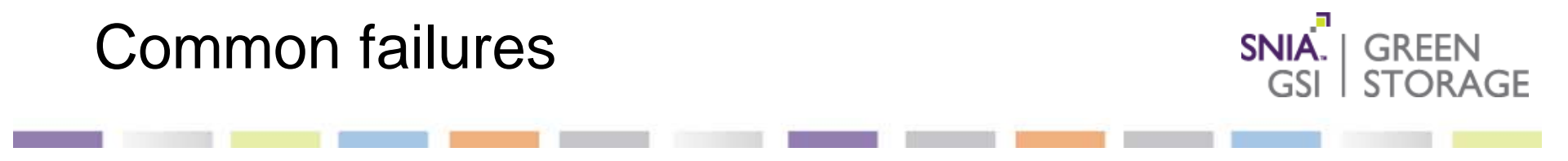

Contact the SPEC Storage subcommittee support at: <u>sfs2014support@spec.org</u>

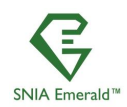

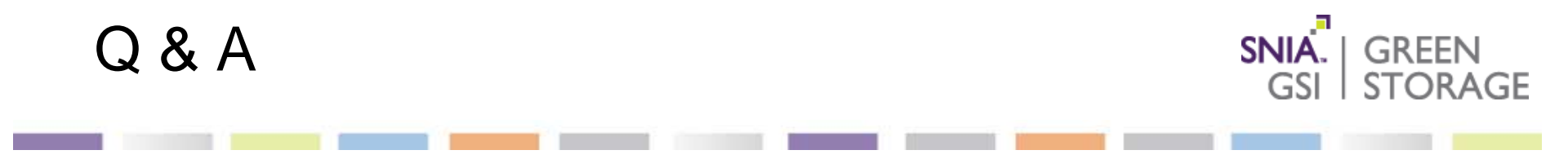

Q & A session

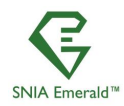